### **OKO x305** Operation Manual

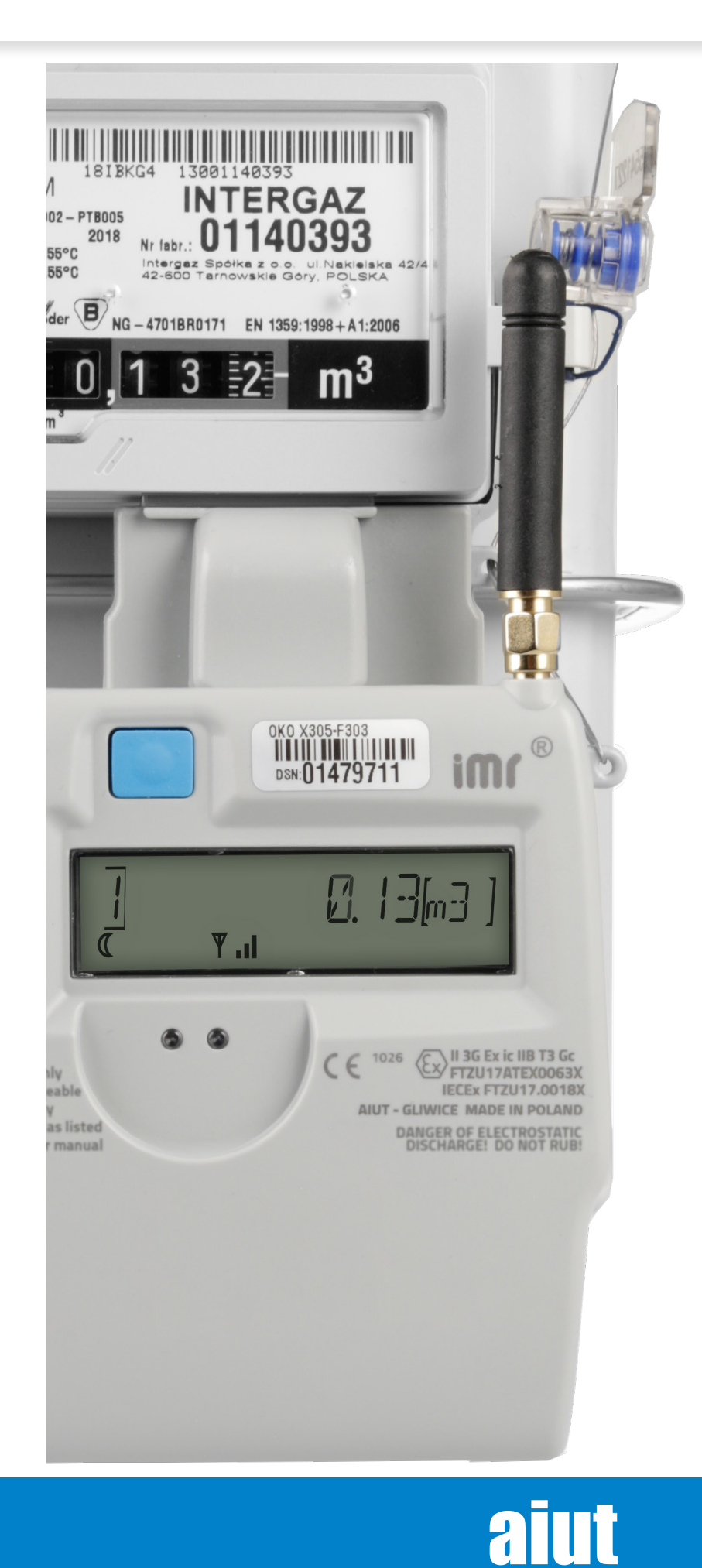

### **1. CONDITIONS OF USE**

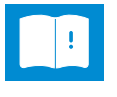

**INSTRUCTIONS** - all the safety and operational instructions should be read before the product is operated.

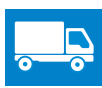

ĊÒ

**TRANSPORT** – every item removed from the multi-pack must be properly secured (e.g. with bubble wrap) for further transport.

**RECYCLING** – the used devices should be returned

to the manufacturer for proper disposal.

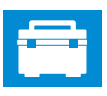

ACCESSORIES – the mounting of the product should follow the manufacturer's instructions and should use mounting accessory recommended by the manufacturer.

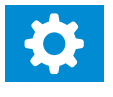

**REPLACEMENT PARTS** – when replacement parts are required, make sure that only replacement parts specified by the manufacturer are used.

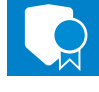

**WARRANTY** – failure to follow the instruction or any modifications/alternations in the operations described in this instruction may void the warranty.

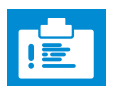

#### SPECIAL USAGE CONDITIONS

- Storage temperature:
- -40 °C ÷ +60 °C [OKO X305-9\*\*3]
- -40 °C ÷ +70 °C [OKO X305-F\*\*3]
- Operating temperature:
- −25 °C ÷ +55 °C
- Never rub the enclosure surface of OKO X305 using a dry cloth because of the danger of electrostatic discharge
- The procedures of installation, battery replacement, SIM card replacement or uninstallation cannot be performed in explosive atmospheres.

• For versions with SMA connectors operating in explosive atmospheres make sure that the connector is protected with non-conductive material and its metal parts are not accessible.

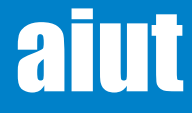

### **2. GENERAL DESCRIPTION**

**OKO X305** is a part of a universal IMR Smart Gas Metering system dedicated for registering gas consumption and wireless data transmission. This battery powered, ATEX certified data logger can be installed on new or existing diaphragm meters equipped with pulse output. It takes pulses from the meter and transfers the data over GPRS/SMS to acquisition server periodically (e.g. daily at specified time). Flexible configuration permits for customization of logged data structures and communication pattern for specific Gas Utility needs. Its Bluetooth 5.2 module allows data collection, on-site configuration and diagnostics with the use of dedicated mobile application. User friendly structure of OKO X305 and its HMI makes it intuitive and easy to set up. The client, with minimal instruction, is able to perform all required operations and manage the system unassisted.

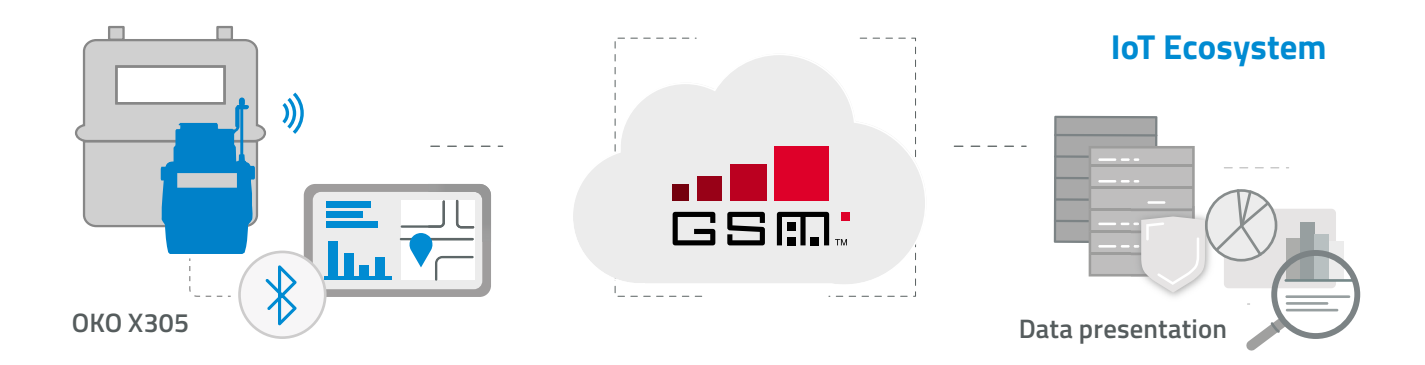

### **3. CERTIFICATES**

OKO X305 is intended for use in potentially explosive atmospheres:

- 🐵 II1G Ex ia IIB T3 Ga [OKO X305-9\*\*3] version dedicated for Zone 0
- 🐵 II 3G Ex ic IIB T3 Gc [OKO X305-F\*\*3] version dedicated for Zone 2

The product complies with the essential requirements of the following directives :

- ATEX (directive 2014/34/UE)
- RED (directive 2014/53/UE)
- EMC (directive 2014/30/UE)
- UKSI 2016:1107 (as amended by UKSI 2019:696)

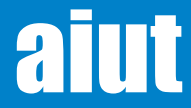

### 4. THE STRUCTURE OF THE DEVICE

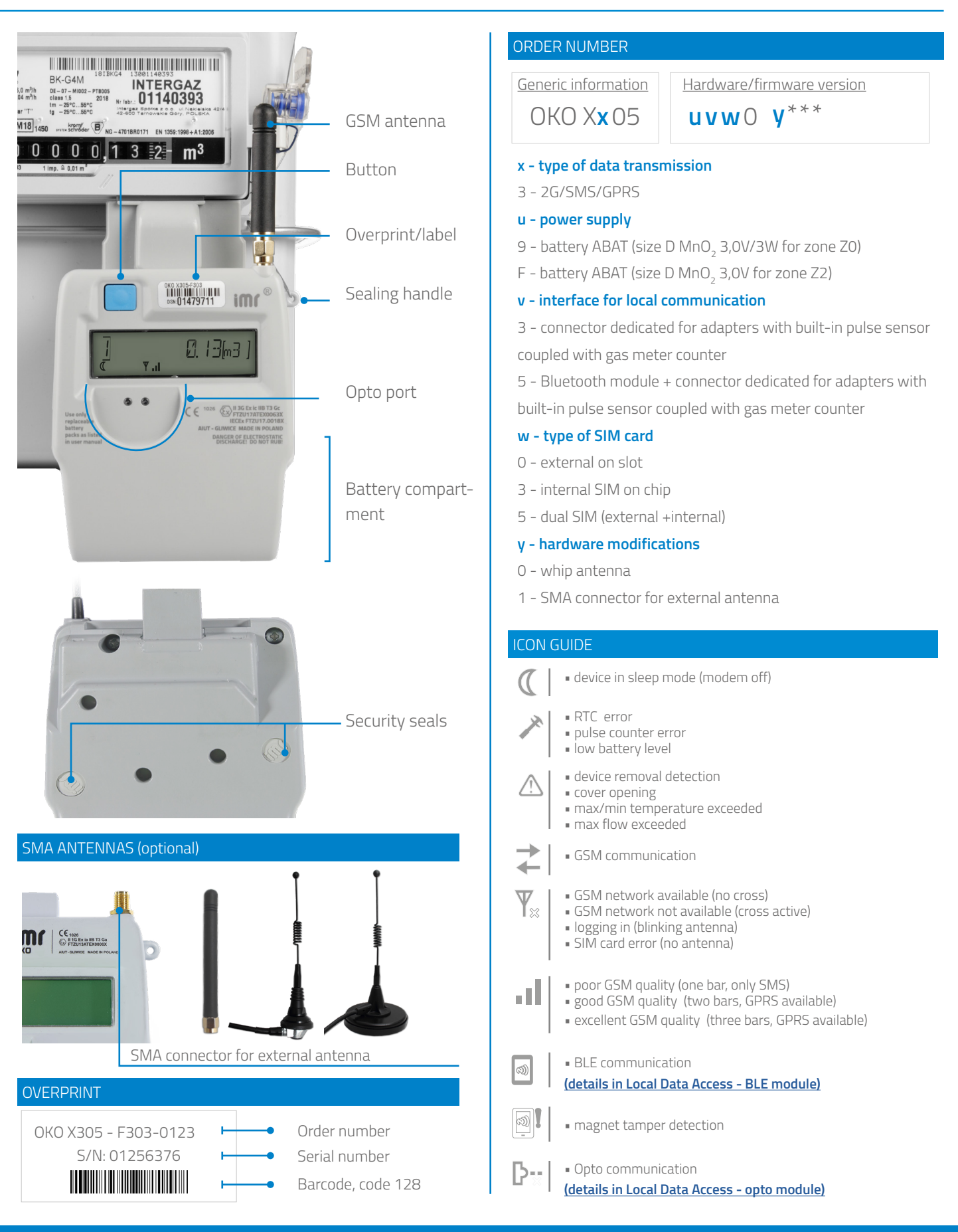

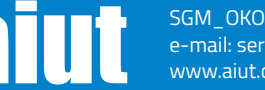

### **5. TECHNICAL PARAMETERS**

| GSM modem                      | Quectel M66                                                                                             |
|--------------------------------|----------------------------------------------------------------------------------------------------|
| Ingress protection             | IP 67                                                                                                   |
| Storage temperature            | -40°C ÷ +60°C<br>(OKO X305-9**3)                                                                        |
|                                | -40°C ÷ +70°C<br>(OKO X305-F**3)                                                                        |
| Operating temperature          | -25°C ÷ +55°C                                                                                           |
| Ex marking                     | €x II 1G Ex ia IIB T3 Ga (OKO X305-9**3)                                                                |
| (ATEX/UK Ex Regulations/IECEx) | € II 3G Ex ic IIB T3 Gc (OKO X305-F**3)                                                                 |
| Battery lifetime               | 10 years                                                                                                |
| Type of battery                | <u>For OKO X305-9**3:</u>                                                                               |
|                                | ABAT M020-1455-CN00; ABAT L336-1455-CN00; ABAT U346-1455-CN00; ABAT F174-21X5-CN00; ABAT P174-21X5-CN00 |
|                                | For OKO X305-F**3                                                                                       |
|                                | ABAT M020-16X5-CN00, ABAT U346-16X5-CN00, ABAT L336-16X5-CN00, ABAT P174-26X5-CN00, ABAT F174-26X5-CN00 |
| Dimensions hxwxd               | 112 (194mm with antenna) x 91mm x 43mm                                                                  |
| SIM card                       | 3FF - Micro SIM (15mm x 12mm) and/or MFF2 - eSIM                                                        |
| BLE communication              | Bluetooth Low Energy 5.2                                                                                |
| RF radio                       | 800 2600MHz                                                                                             |
| Max radio power                | 2W                                                                                                    |

### Intrinsically safe parameters

| Connector of the adapter | Uo=5,4V; lo= 23mA; Po=30mW; Co=100uF; Lo=1mH<br>Ui=5,4V; li=0,2A; Pi=1W; Li, Ci – negligible |
|--------------------------|----------------------------------------------------------------------------------------------|
| SMA connector            | Uo=10VAC; Io=0,2A; Po=2W; Co=1uF; Lo=1uH                                                     |

### Replication pulse output (optional)

Output port located in dedicated IMR adapter and capable of providing meter pulse output connections to other meter pulse utilization devices. For more please refer to **<u>Replicated Pulse Measurement.</u>** 

| Circuits                        | 1 intrinsically safe circuit |
|---------------------------------|------------------------------|
| Connector type                  | RJ-11 /RJ-9                  |
| Circuit type                    | Open collector output        |
| Max cable length                | 3 m                          |
| Maximum input voltage Ui        | 30 V                         |
| Maximum input current li        | 37 mA                        |
| Maximum input power Pi          | 1,1 W                        |
| Maximum internal capacitance Ci | Negligible                   |
| Maximum internal inductance Li  | Negligible                   |

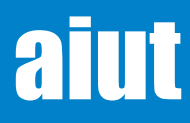

### **6. INITIALIZATION**

For safe transport and in order to minimize the battery consumption during the storage (prior the installation), the device is in seal-run mode directly after the production. It counts the pulses but no remote communication is performed.

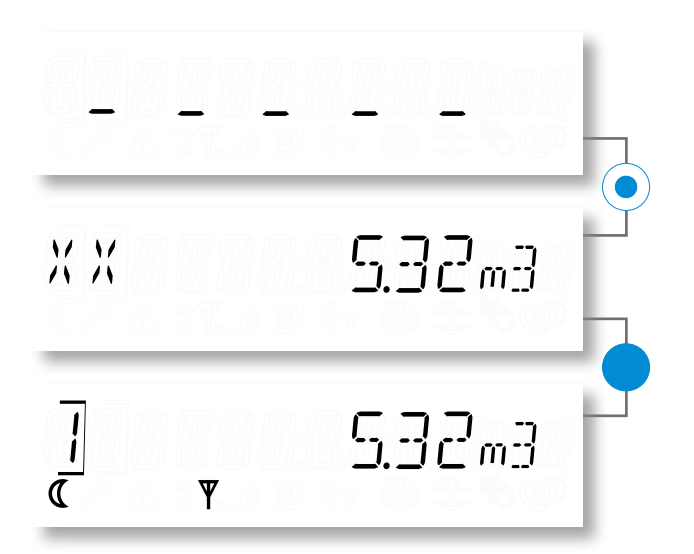

Device in seal-run mode. Short press the button.

Then, long press the button (for more than 2s) to enter the Main Menu screen.

The device is initialized and ready for operation.

### 7. GSM TEST

GSM test is performed in order to find the GSM operator that provides the best GSM quality or check the signal quality of the already selected GSM operator. The test is specially recommended in case when more than one SIM card is available.

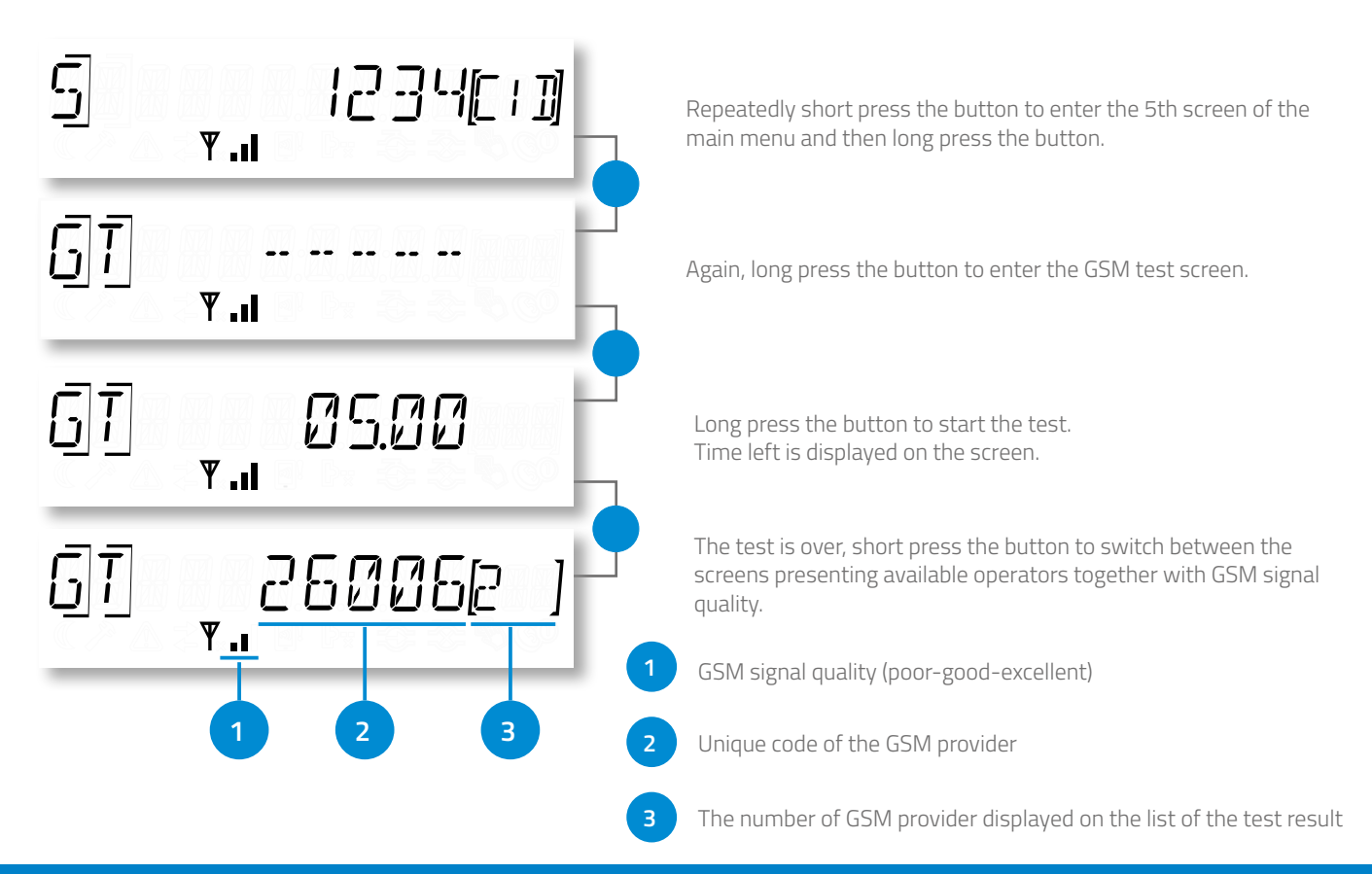

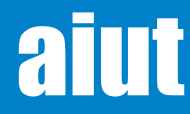

### 8. INSERTING/REPLACING SIM CARD\*

- This device is designed to be used with 3FF micro-SIM card that is smaller than the standard 2FF mini-SIM card. Use of incompatible SIM cards may damage the card or the device, and may corrupt data stored on the card.
- Inserting/replacing SIM card cannot be performed in explosive atmospheres.

#### Open the cover

- Remove the seals and screws from the bottom cover
- Gently lift the top cover

#### 2 Insert the SIM card

- Hold the SIM card with the cut corner to the top right
- Make sure that the contact area of the card is facing down and slip it into the card holder

**NOTE** Do not remove the protective gel from the card holder as it prevents from the corrosion of materials.

#### Close the cover

- Gently close both parts of the cover
- Screw the cover and secure it with two plastic seals

**NOTE** The PIN code of the newly installed/replaced SIM card bust be written in the configuration of OKO X305. It can be performed with SITA application using the functionality of the head-end system.

**NOTE** The level of anti moisture gel in the card holder must be checked, and if necessary topped up after every maintenance procedure. We recommend using Anti-Corrosion Gel by SuperLube, Part Number: 82003.

\* The chapter applies only to versions equipped with SIM card slots.

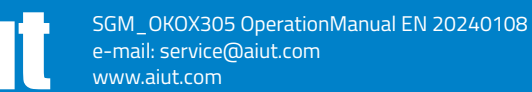

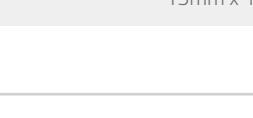

S/N: 01256376 IMC

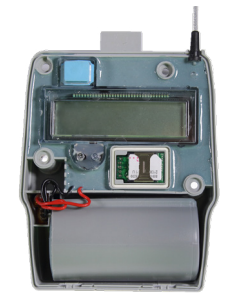

Remove the

Remove the seals and screws

screws

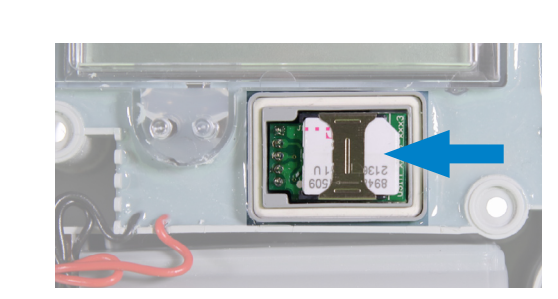

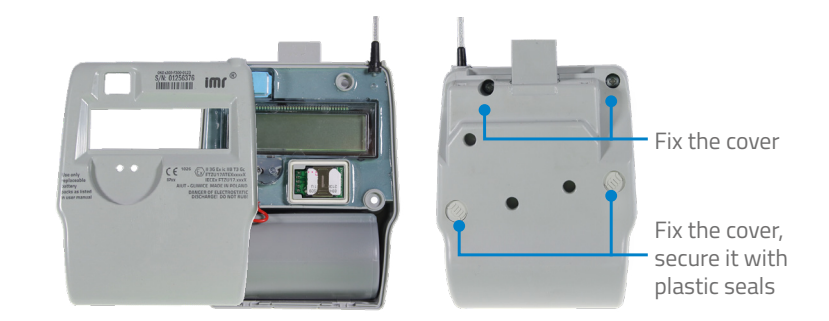

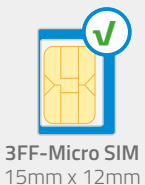

### 9. DEVICE ACTIVATION

In order to minimize the current consumption, modem is in sleep mode and wakes up according to the schedule settings. To do so, long press the button in the first or second screen of the main menu.

NOTE Prior the activation please make sure that SIM card is inserted into the device.

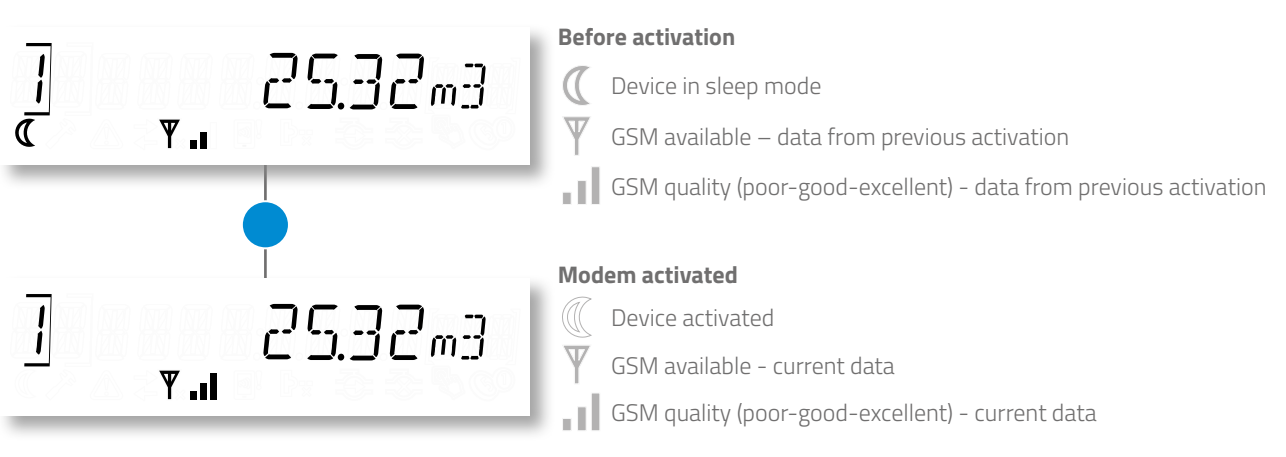

### **10. MECHANICAL ASSEMBLY**

Insert the IC E015 adapter on the gas meter.

Meter type: INTERGAZ BK

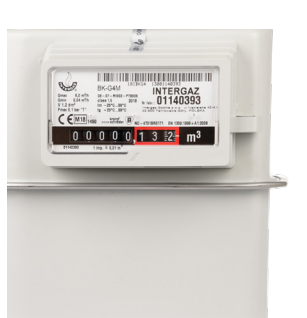

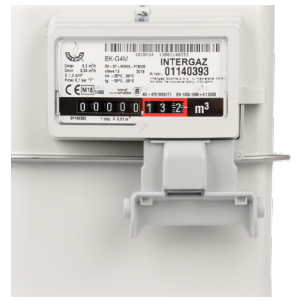

4 Screw and seal OKO with two grey IMR seals on both sides of the cover.

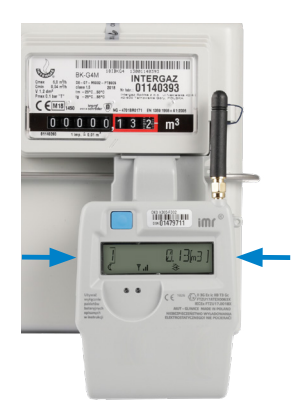

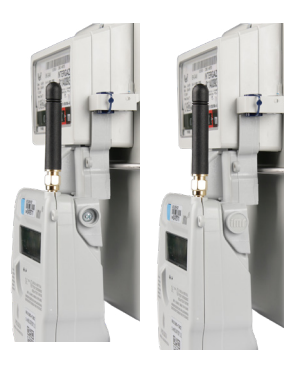

2 Secure the adapter with a blue seal.

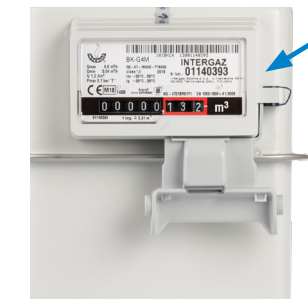

Secure the whole set with a plastic meter seal.

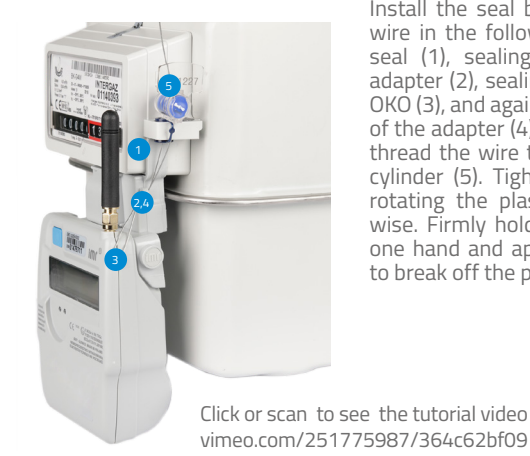

**3** Fix OKO to the adapter.

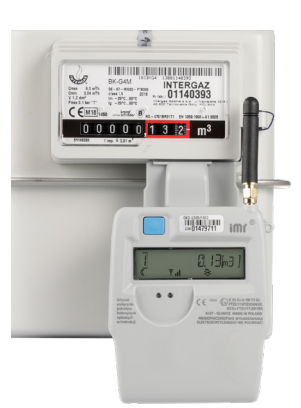

Install the seal by threading the wire in the following order: blue seal (1), sealing handle of the adapter (2), sealing handle of the OKO (3), and again, sealing handle of the adapter (4) (optional). Then thread the wire through the seal cylinder (5). Tighten the seal by rotating the plastic wing clockwise. Firmly hold plastic body in one hand and apply lateral force to break off the plastic wing.

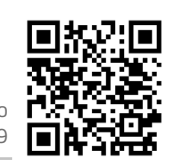

SGM\_OKOX305 OperationManual EN 20240108 e-mail: service@aiut.com

www.aiut.com

#### Meter type: ELEKTROMETAL EM

Fix and screw the IC K015 adapter to the gas meter.

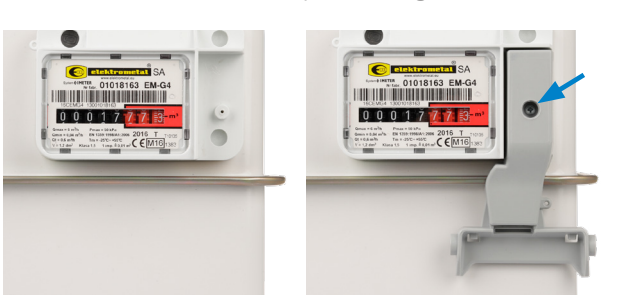

4 Screw and seal OKO with two grey IMR seals on both sides of the cover.

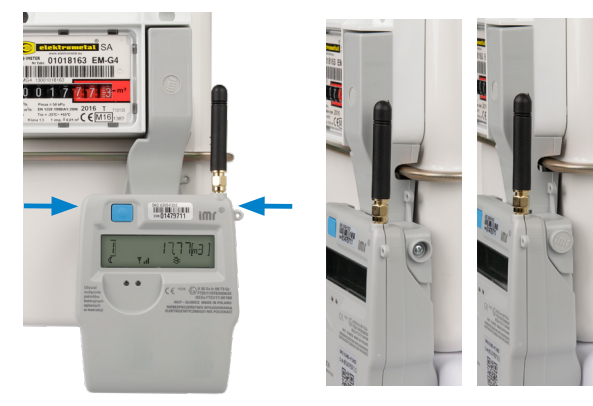

#### Meter type: GL and UG by APATOR METRIX

Fix the IC M015 adapter on the gas meter.

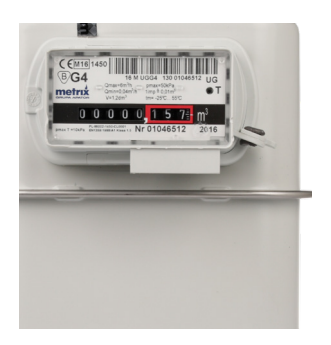

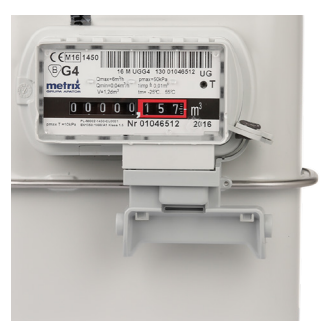

4 Screw and seal OKO with two grey IMR seals on both sides of the cover.

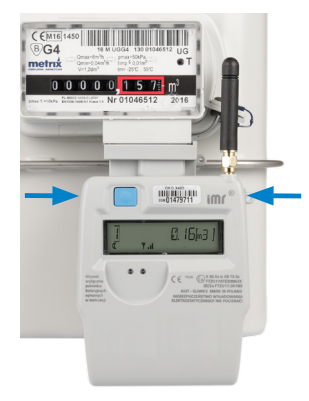

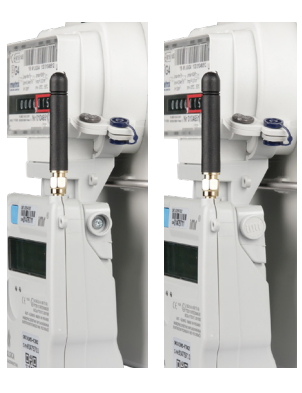

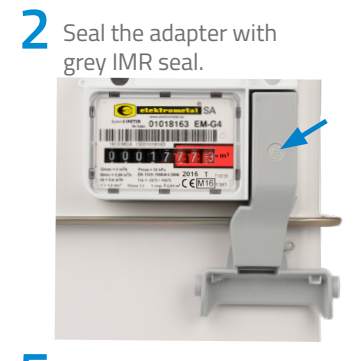

5 Secure the whole set with a plastic meter seal.

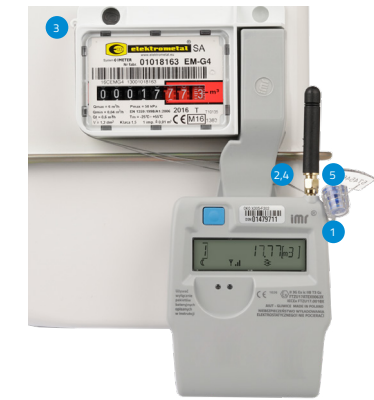

**3** Fix OKO to the adapter.

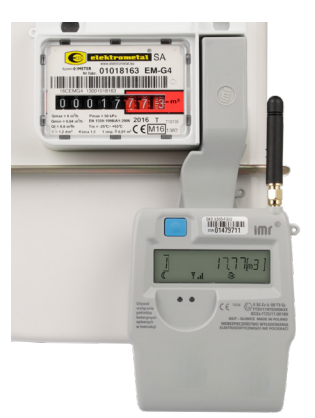

Install the seal by threading the wire in the following order: sealing handle of the OKO (1), sealing handle of the adapter (2), sealing handle of the gas meter (3), and again, sealing handle of the adapter (4) (optional). Then thread the wire through the seal cylinder (5). Tighten the seal by rotating the plastic wing clockwise. Firmly hold plastic body in one hand and apply lateral force to break off the plastic wing.

2 Secure the adapter with a blue seal.

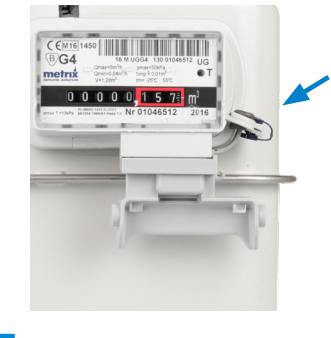

5 Secure the whole set with a plastic meter seal.

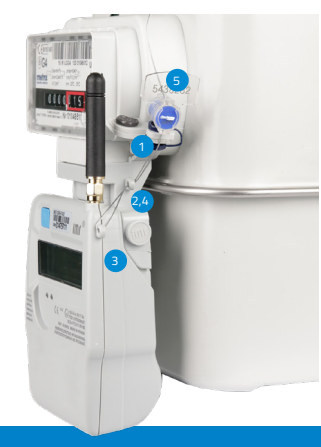

**3** Fix OKO to the adapter.

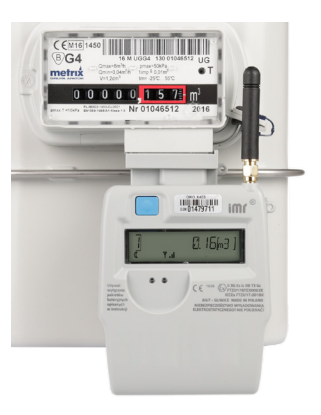

Install the seal by threading the wire in the following order: blue seal (1), sealing handle of the ad pter (2), sealing handle of the OKO (3), and again, sealing handle of the adapter (4)(optional). Then thread the wire through the seal cylinder (5). Tighten the seal by rotating the plastic wing clockwise. Firmly hold plastic body in one hand and apply lateral force to break off the plastic wing.

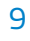

### aiut

#### Meter type: RF1 by ITRON

Thread the wire through the two holes located below the meter counter.

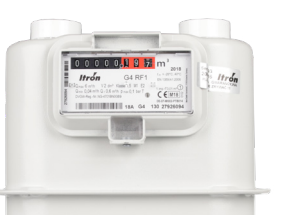

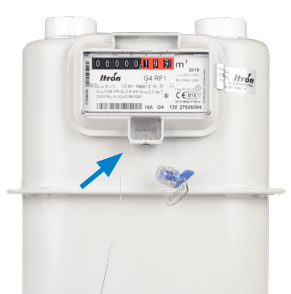

4 Fix OKO to the adapter. Then, screw and seal OKO with two grey IMR seals on both sides of the cover.

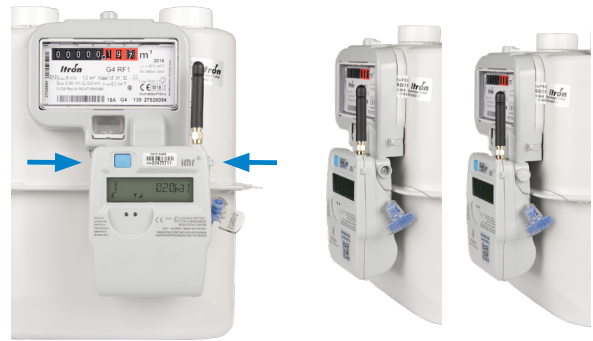

#### Gas meters embedded with pulse output

1

Connect the wires to the IC U015 adapter as indicated on its casing and on the cable. Set the cable in the groove and tighten it with to plastic ties.

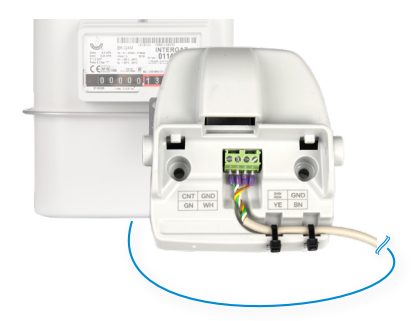

**3** Secure the whole set with a plastic meter seal.

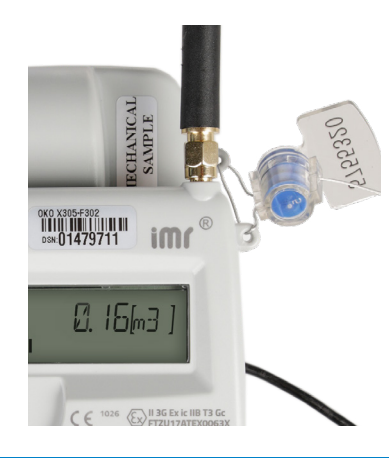

Install the seal by threading the wire in the following order: sealing handle of the adapter, sealing handle of the OKO. Then thread the wire through the seal cylinder. Tighten the seal by rotating the plastic wing clockwise. Firmly hold plastic body in one hand and apply lateral force to break off the plastic wing. 2 Fix the IC R015 adapter on the gas meter.

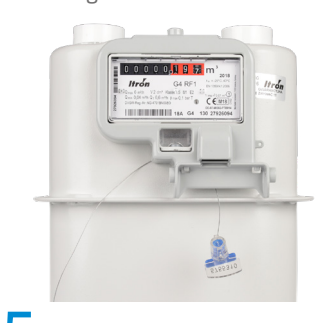

Secure the whole set with a plastic meter seal.

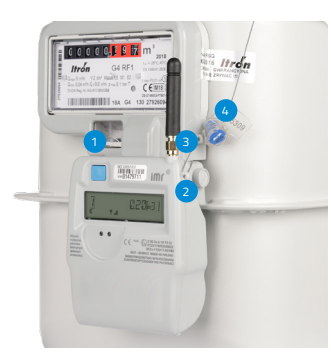

Install the seal by threading the wire in the following order: two holes below the meter counter (1) as described in step no.1, sealing handle of the OKO (2), sealing handle of the adapter (3). Then thread the wire through the seal cylinder (4). Tighten the seal by rotating the plastic wing clockwise. Firmly hold plastic body in one hand and apply lateral force to break off the plastic wing.

Screw and seal the adapter

CEMI

CEN

with the grey IMR seal.

Fix OKO to the adapter. Then, screw and seal OKO with two grey IMR seals on both sides of the cover.

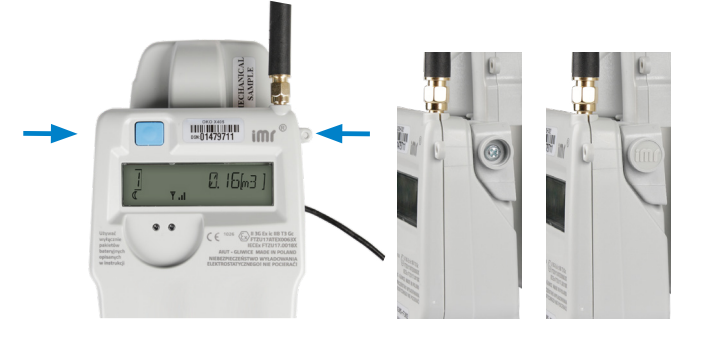

#### ASSEMBLY METHODS

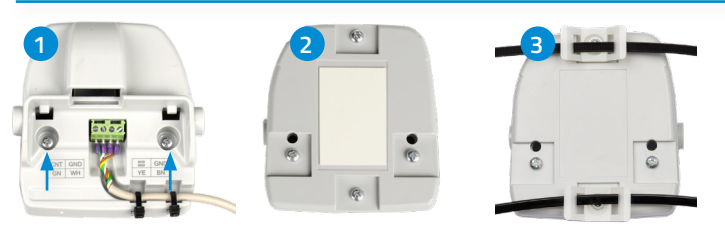

Wall mounting with screws (1).

Wall mounting with double sided tape (2).

Pipe mounting with dedicated handles and plastic ties(3).

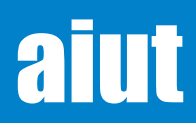

### 11. IMR TEST

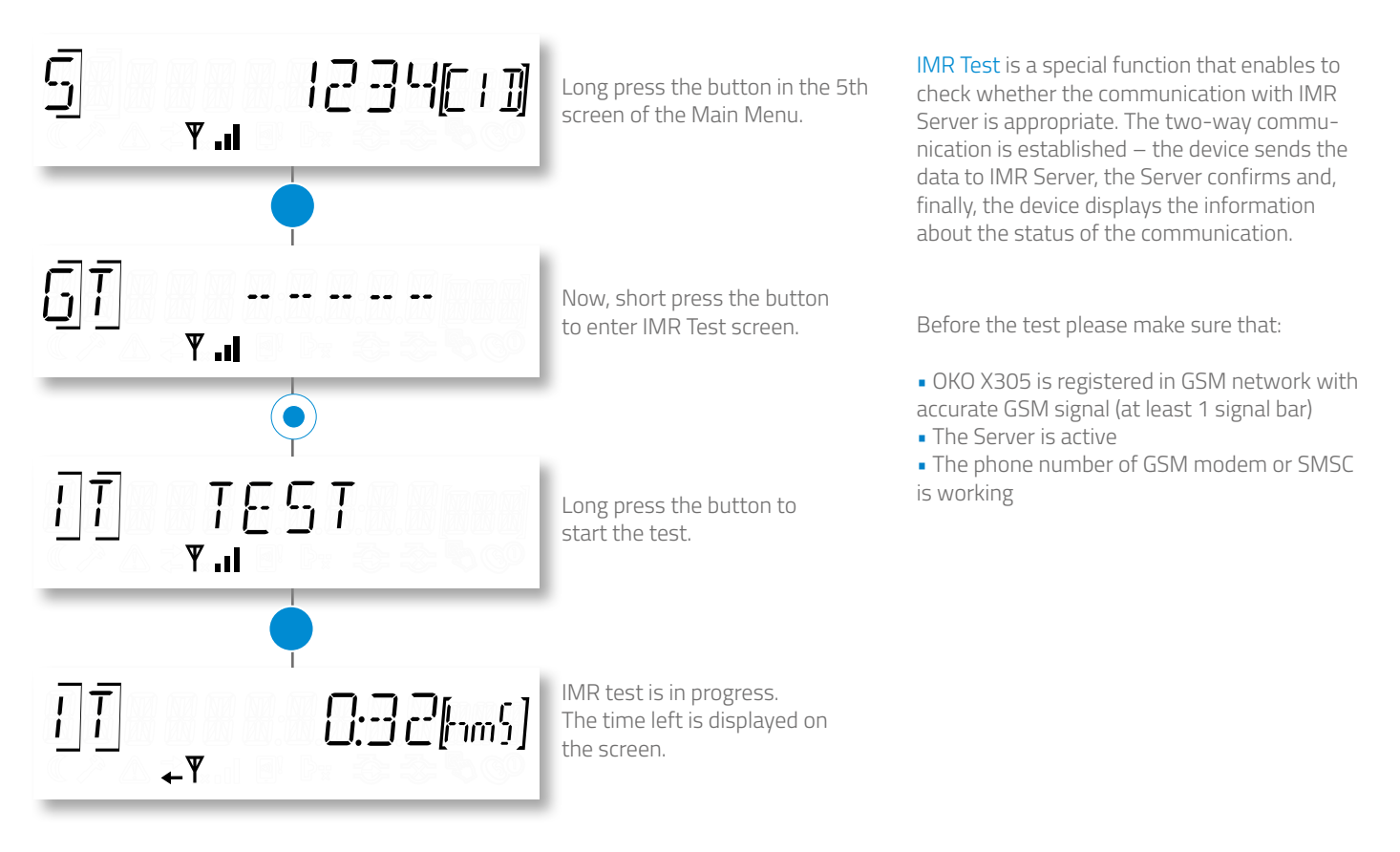

### POSSIBLE TEST RESULTS

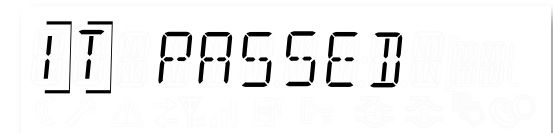

SUCCESS – communication verified successfully

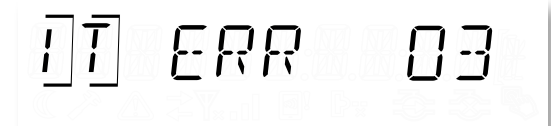

ERROR – if the test is finished with error, its code is displayed on the screen (timeout, no communication etc.) Make sure that SIM card is properly installed, check the code of the error and contact the service.

#### **ERROR CODES**

| ERR 02 | No SIM card                  | ERR 09 | Allowed number of SMS exceeded |
|--------|------------------------------|--------|--------------------------------|
| ERR 03 | SIM card error               | ERR 10 | GPRS activation failed         |
| ERR 04 | PIN code error               | ERR 11 | Connection with server failed  |
| ERR 05 | PUK code required            | ERR 12 | Data packet has not been sent  |
| ERR 06 | PIN2 code error              | ERR 13 | Power failure                  |
| ERR 07 | PUK2 code required           | ERR 32 | Timeout exceeded               |
| ERR 08 | Access to GSM network denied |        |                                |

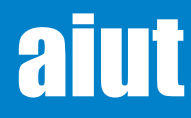

# aut

### **12. REPLICATED PULSE MEASUREMENT**

Thanks to the replicated pulse output, OKO X3 can be connected to 3rd party data acquisition system. The output is located in a dedicated IMR adapter and can provide meter pulse output connections to other meter pulse utilization devices, without interfering or disrupting the collection of data and having minimal effect on any power source within the AMR device.

Prepare the cable and crimp the RJ11 connector to the cable using crimping tool. The wires should be inserted into the connector according to the diagram below.

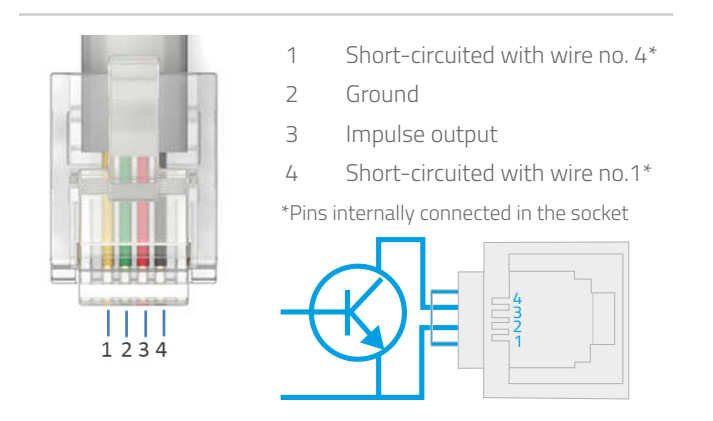

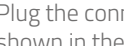

Plug the connector into the socket in the adapter as shown in the picture.

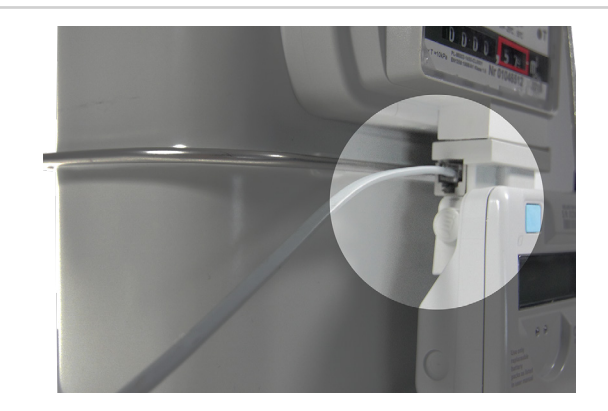

### **13. DEVICE COMMISSIONING WITH SITA APPLICATION**

After the mechanical installation of OKO X305, an action registering the device in particular location must be performed. The operation is performed with SITA - an application dedicated for mobile devices (smartphone, tablet) with android OS that supports the operational procedures such as installation/uninstallation and configuration of IoT devices, as well as diagnostics, operations and services (e.g. battery replacement).

#### For more details please refer to: SITA. User Guide.

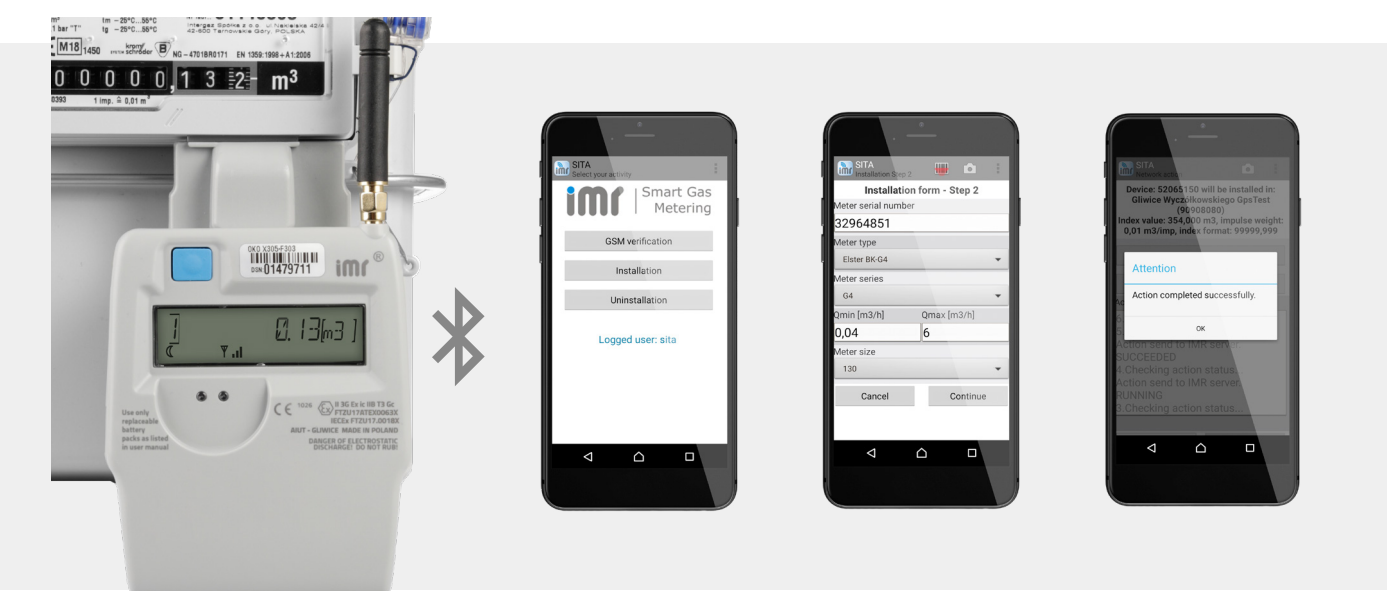

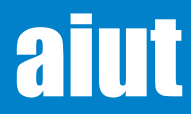

SGM\_OKOX305 OperationManual EN 20240108 e-mail: service@aiut.com www.aiut.com

12

### **14. DATA STRUCTURES**

**SCHEDULES** One of the most important OKO functionalities is a universal schedule mechanism. In every schedule it is possible to configure a command that is to be executed in appropriate time. It is possible to configure up to 14 (indexed from 0 to13) simultaneously operating schedules. Every schedule enables to start the preconfigured command in OKO on specified date and time and with determined frequency (once or periodically). Configured schedules can be enabled or disabled according to client's needs. Schedules can be configured with SGM Management Console or SIMAX application. With these applications you can select the type of command you want to ex-

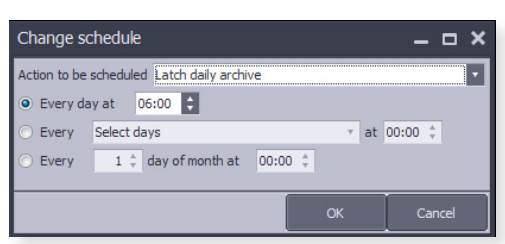

The operation of schedule setting in SGM Managemen Console application

ecute, its time and frequency. The table below presents the exemplary setting of schedules. Refer to **Scope of Data** to see the exemplary content of the data packet delivered within the particular schedule.

| Schedule 0Daily readouts packet06:00DailySchedule 1Diagnostic dataFirst day of the month at 06:00MonthlySchedule 2Log in to the GSM network12:00Daily | Status   |
|----------------------------------------------------------------------------------------------------|----------|
| Schedule 1Diagnostic dataFirst day of the month at 06:00MonthlySchedule 2Log in to the GSM network12:00Daily                                          | Enabled  |
| Schedule 2Log in to the GSM network12:00Daily                                                                                                    | Enables  |
|                                                                                                    | Disabled |
| Schedule 3 Not used                                                                                                    |          |

Schedule 13

Not used

#### **ON DEMAND**

It is possible to send a packet with daily readouts on request. You can do it manually by pressing the button twice in the first or second screen of the Main Menu.

Enter the 1st or 2nd screen of the Main Menu and long press the button.

The moon icon is off. GSM modem is activated. Again, long press the button.

Bottom arrow is blinking. Data packet is being sent to the server. Once the action is over, the arrow is off.

Aditionally, OKO X305 is equipped with opto port or Bluetooth Low Energy module (v. OKO X305-x5x3) for local communication with the device.

For detail refer to :

- Local Data Access BLE module
- Local Data Access Opto module

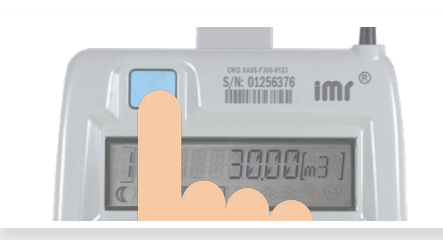

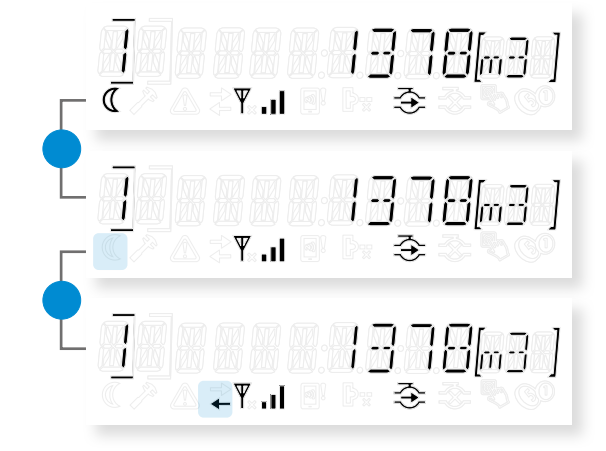

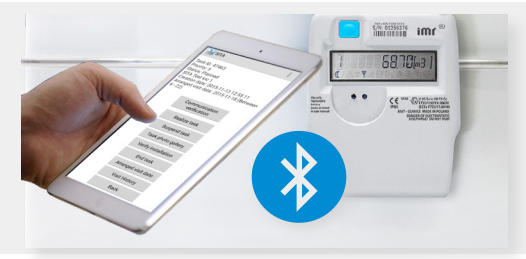

**NOTIFICATIONS** When the specific condition is met (e.g. unauthorized opening of the cover, max. temperature exceeded), the immediate communication with Server can be performed. These notifications can be interpreted as alarms and processed respectively to inform the responsible personnel with SMS or email. Additionally, by default all notification concerning the notifications and device status are sent periodically according to the schedule.

aiut

### **15. SCOPE OF DATA**

The content of data packet sent by OKO X305 depends on configuration, while the frequency of data transfer is set in <u>sched-ules</u>. The exemplary information contained in the data packet sent by OKO is listed below.

| Daily readouts packet                     |                                                                                                    |
|-------------------------------------------|----------------------------------------------------------------------------------------------------|
| Meter index                               | Total gas volume value including counted impulses and synchronization offset                                          |
| Units                                     | Unit of gas meter index and the increment                                                                             |
| Calorific value                           | The calorific value of the gas indicating the amount of consumed energy based on used gas vol-<br>ume in Wh/m³        |
| Last registration time in counter archive | -                                                                                                    |
| Last latched meter index value            | Last latched value in counter archive                                                                                 |
| Last latched energy                       | Last latched energy in counter archive                                                                                |
| Meter index registration period           | The time of meter index registration in counter archive [in minutes]                                                  |
| Temperature                               | Ambient temperature given in Celsius degrees                                                                          |
| Hourly gas consumption                    | Meter counter difference calculated as difference between current meter counter and meter counter saved one hour ago. |
| GSM quality                               | GSM signal strength                                                                                                   |
| SMS sent                                  | Number of all SMS sent from OKO                                                                                       |
| SMS received                              | Number of all SMS delivered to OKO                                                                                    |
| Firmware version                          | Signature of OKO firmware version                                                                                     |
| Battery status                            | Battery level in percentages (new battery - 100%)                                                                     |
| Device status                             | Flags for current errors                                                                                              |
| SIM card error                            | SIM card not inserted or failed                                                                                       |
| • cover opened                            | The cover of the device has been opened                                                                               |
| • sabotage                                | Magnet tamper detection                                                                                               |
| device removed                            | Device has been removed from the meter                                                                                |
| low battery level                         | -                                                                                                    |
| • max/min temperature exceeded            | Current temperature exceeded the allowed range                                                                        |
| • max flow exceeded                       | Max flow value exceeded                                                                                               |
| modem error                               | E.g. no power supply, low temperature or modem error                                                                  |
| Device clock                              | Current date and time (in UTC)                                                                                        |
| Monthly diagnostic data                   |                                                                                                    |
| Minimum temperature                       | Minimum temperature on the current day                                                                                |
| Maximum temperature                       | Maximum temperature on the current day                                                                                |
| Average temperature                       | Average temperature on the current day                                                                                |
| Device operation time                     | Internal clock. Counts seconds since the first start of the device                                                    |
| Modem operation time                      | -                                                                                                    |
| Modem operator change count               | Number of operator changes during modem activation. Many operator changes may indicate low signal quality             |
| Modem last wake up time                   | Total duration of modem work during the last activation                                                               |
| Modem last logging time                   | Total time necessary to log in to the network                                                                         |
| OPTO operation time                       | Total operating time of the opto module                                                                               |
| Extreme temperature device operation time | Time period when the allowed temperature for the device was exceeded                                                  |
| Extreme temperature modem operation time  | Time period when the allowed temperature for the modem was exceeded                                                   |

Current access technology of the modem

Number of fault resets

Modem access technology

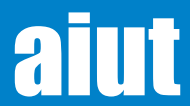

Device resets

### **16. DATA ACCESS & CONFIGURATION**

Data received from OKO X3 can be acquired by IMR Server - a high performance, multiprotocol data collection system that enables data presentation on the web application, supervise on-site installations, device handling and daily system maintenance.

SITA is an application dedicated for mobile devices (smart phone, tablet) with Android and iOS that supports on-site procedures such as installation and configuration of IMR data loggers. The communication between SITA and OKO X305 can be performed using OPTO head attached to the opto port of the data logger or directly with BLE module embedded in OKO X305.

| SITA<br>Select your activity | Installation Step | 2 👑 🖻            |
|------------------------------|-------------------|------------------|
|                              | Installati        | on form - Step 2 |
|                              | 22064951          | Jei              |
| Smart Gas                    | 52904651          |                  |
| Metering                     | Elster BK-G4      |                  |
|                              | Meter series      |                  |
| Readouts                     | G4                |                  |
| Installation                 | Qmin [m3/h]       | Qmax [m3/h]      |
|                              | 0,04              | 6                |
| Uninstallation               | Meter size        |                  |
| Services                     | 130               |                  |
|                              | Cancel            | Continue         |
|                              |                   |                  |
|                              | ⊲                 |                  |
|                              |                   |                  |

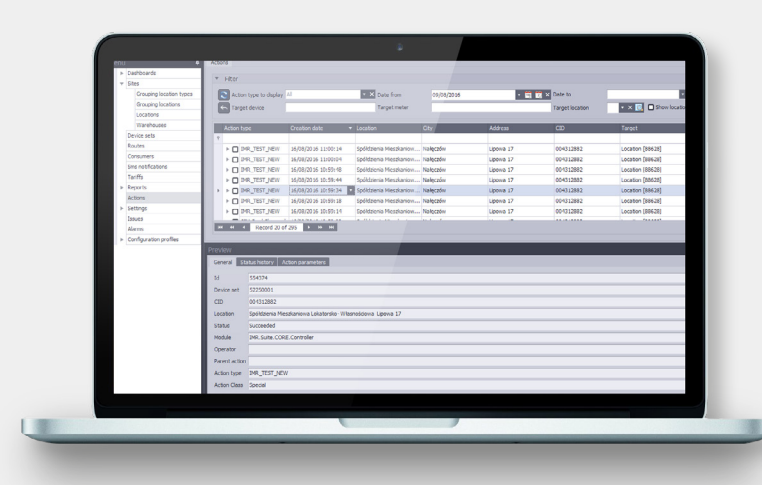

SGM Management Console - is a powerful management tool enabling the user to control the gas consumption, perform billing services and manage the locations and devices. The application helps to perform every action step by step and tackle the problem in a relatively short period of time.

SIMAX is a web portal designed to visualize the measurement data stored in IMR Server. The application enables to organize the data in the context of selected distributor and gives the user access to a wide variety of management tools such as: management of locations and assigned devices or on-line access to database.

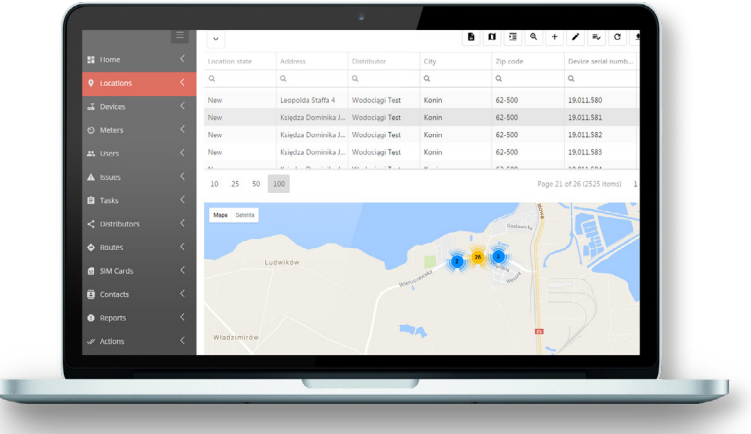

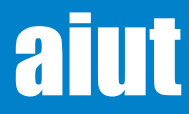

### 17. LOCAL DATA ACCESS - BLE module

**OKO X305-x5x3** is featured with BLE (Bluetooth Low Energy) module that enables to:

- Upgrade firmware
- Get access to device configuration, data, archives etc.
- Run actions on devices (e.g. installation procedure)

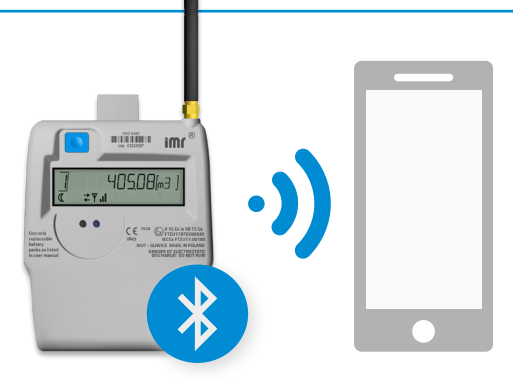

NOTE BLE functionality does not prevent using the available opto port for the above-mentioned operations.

#### **Activating BLE module**

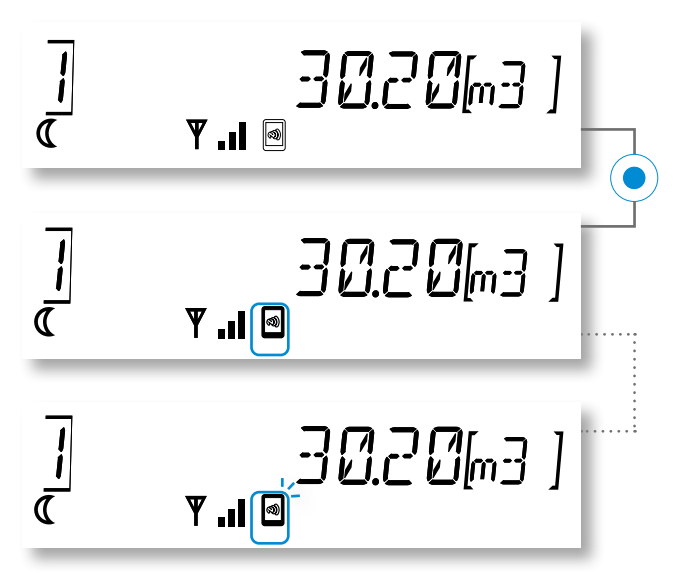

Short press the button in any screen of Main Menu.

#### BLE module is advertising - indicated icon is solid.

Start the communication within 120s. Open SITA application and select OKO data logger from the list of available Bluetooth devices.

**BLE communication** between OKO data logger and mobile device with installed SITA application has been **established properly** - **indicated icon is blinking.** Now you can read/write the configurable parameters in SITA application.

#### Possible statuses of BLE module

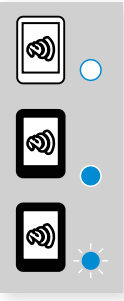

Icon off – BLE module switched off, waiting for the user to wake it up.

Icon solid – BLE module advertising, waiting for communication with SITA.

Icon blinking – BLE module connected with SITA.

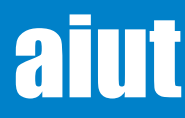

### 18. LOCAL DATA ACCESS - Opto module

OKO X305 is featured with Opto Port that enables to:

- Upgrade firmware
- Get access to device configuration, data, archives etc.
- Run actions on devices (e.g. installation procedure)

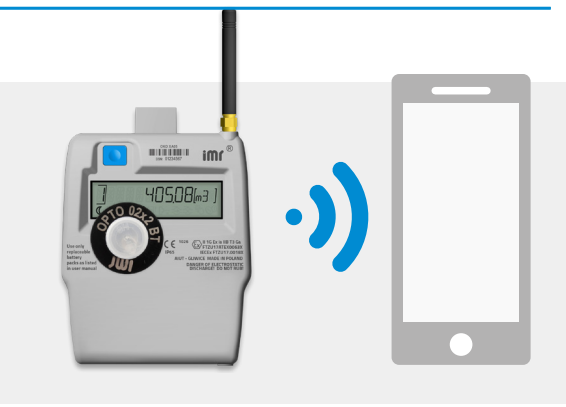

#### Possible statuses of opto module

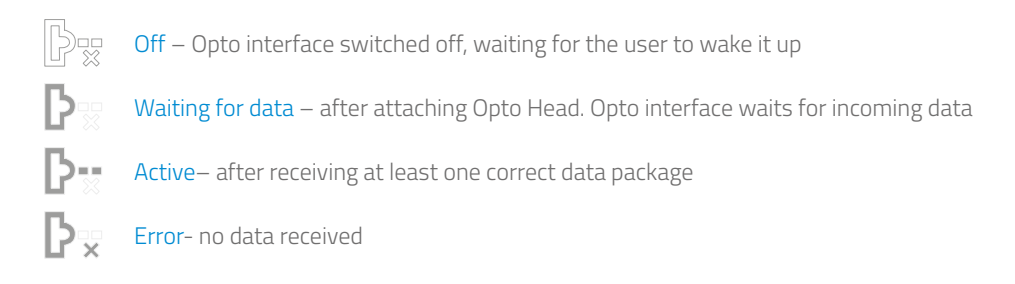

#### Activating opto module

Before the opto head is attached to OKO X305, it must be activated - slide a small magnet near the place indicated on the casing of the opto. Blue LED starts blinking - Opto Head is waiting for Bluetooth communication.

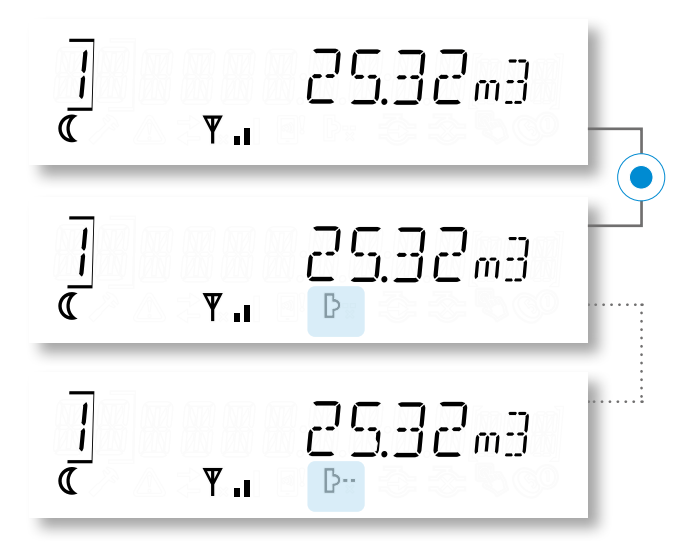

Short press the button in any screen of Main Menu.

Opto module is waiting for data, start the communication within 30 sec.

Attach the Opto Head to the opto port of OKO X305. Open the dedicated application for local communication and configuration (SITA) and read/write the configurable parameters.

**NOTE** In case of local communication with OKO X305 installed in potentially explosive areas, it is possible to use only the equipment (Opto Head, computer) certified for use in hazardous areas. Otherwise the readout/configuration must be carried out beyond the area.

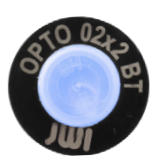

Blue LED - Bluetooth communication

Smooth pulsing - waiting for BT communication Solid blue - active BT connection Blinking - data transfer in progress

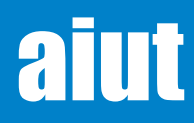

### 19. LOCAL DATA ACCESS - HMI

**Repeatedly short press the button** to navigate between the particular screens of the Main Menu. Screens marked with blue are available once the <u>Service Menu is activated</u>.

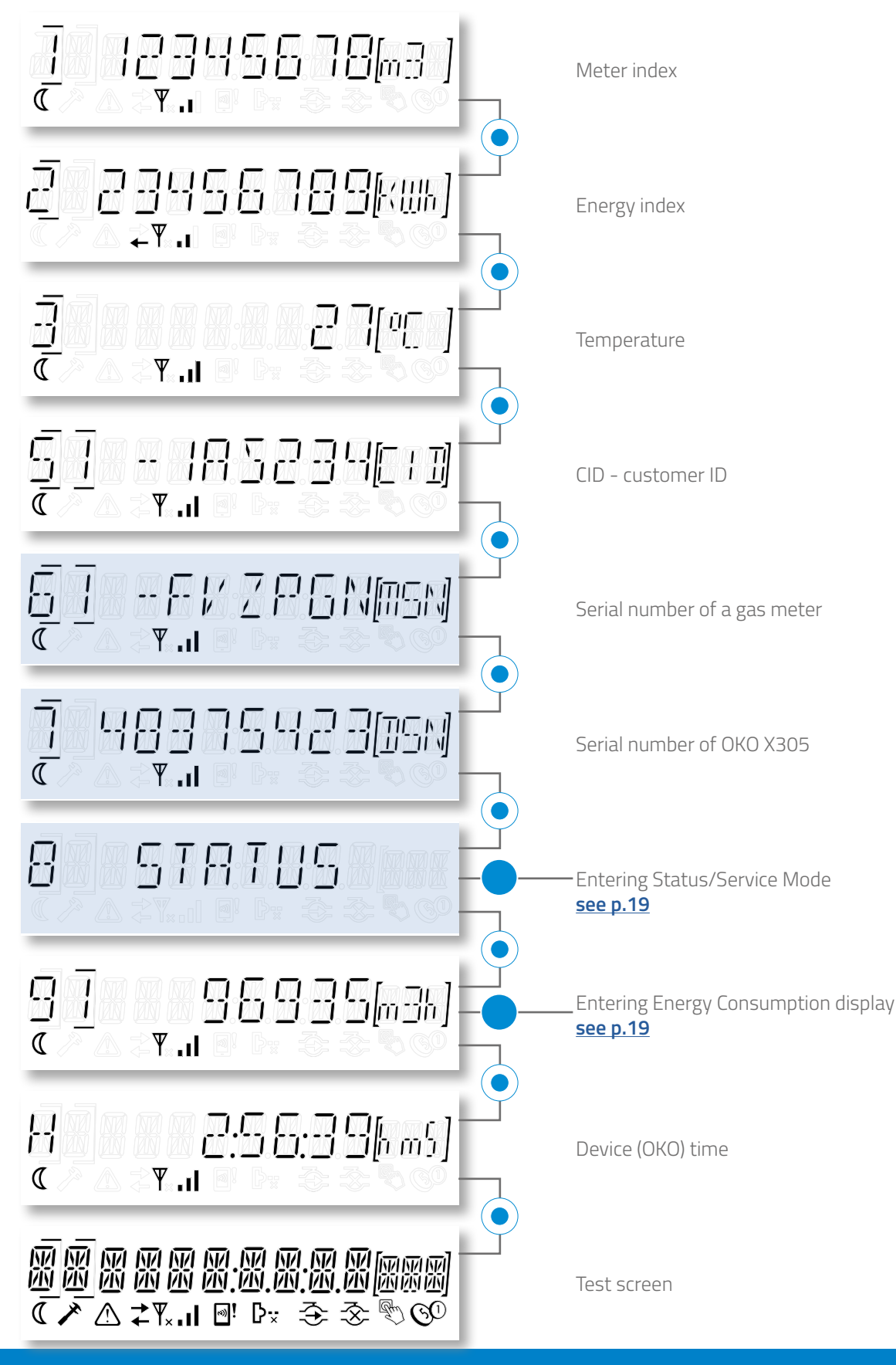

aiut

### 20. STATUS MENU/SERVICE MODE

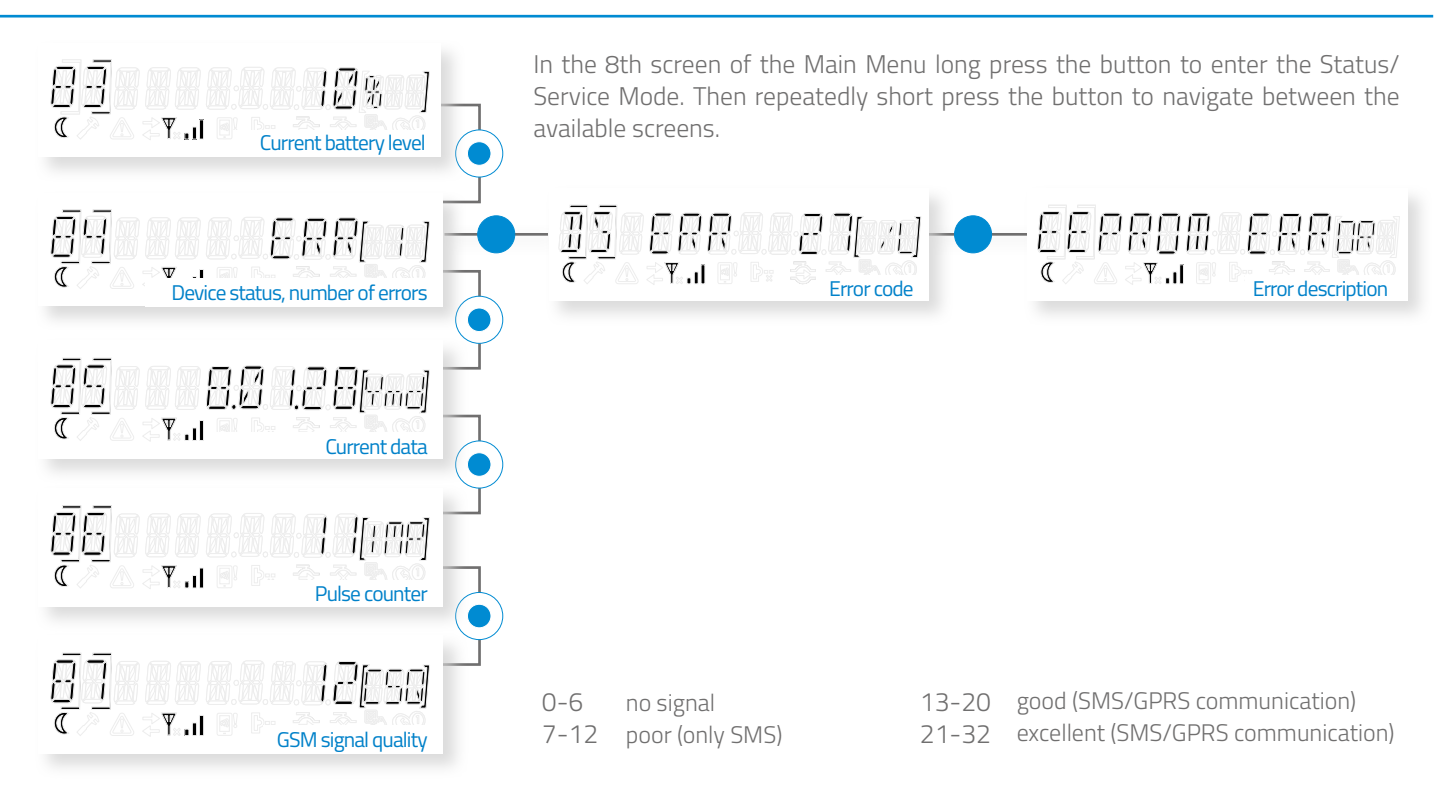

### 21. ENERGY CONSUMPTION DISPLAY

Energy Consumption display is available in the 9th screen of the Main Menu. The value of the highest gas usage in selected time period (current month, previous month, two or three months ago) together with the data and hour of its occurrence is displayed automatically. Short press the button to navigate between the data from determined time periods.

| CURRENT MONTH              |                                   |                                         |
|----------------------------|-----------------------------------|-----------------------------------------|
| 9] 8/935(m3k)<br>« • •     | 92  40819[4m2]<br>« • •           | ······ 9 <u>3</u> 8:96:36[km5]<br>« ▼.u |
| value of the highest usage | date of the highest usage         | hour of the highest usage               |
| PREVIOUS MONTH             |                                   | _                                       |
| 9485995(m3k)<br>«¥.ii      | 95                                |                                         |
| value of the highest usage | date of the highest usage         | hour of the highest usage               |
|                            |                                   |                                         |
| 9 <u>1</u><br>« • • • • •  | 98   4 - 86 - 76(4md)<br>« • • .1 |                                         |
| value of the highest usage | date of the highest usage         | hour of the highest usage               |
|                            |                                   |                                         |
|                            |                                   |                                         |
| 9898885(m33)<br>«          | 9328-05-1 [[Hmd]<br>« T.I         | ⊆∃:∃⊟:⊆Ч[hm5]<br>«₹                     |
| value of the highest usage | date of the highest usage         | hour of the highest usage               |

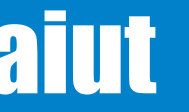

### 22. ACTIVATING SERVICE MENU

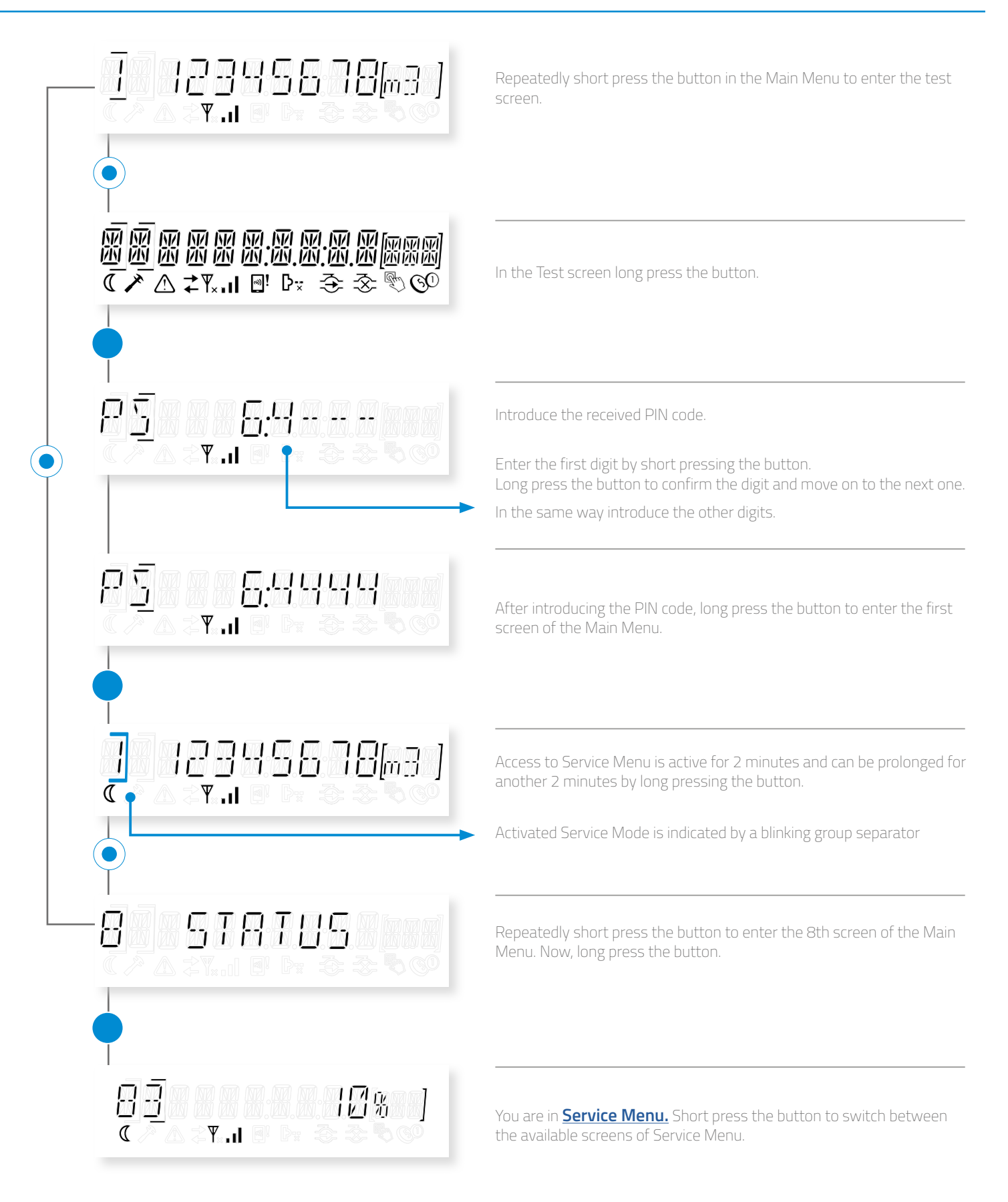

aiut

### i n f 2

### **23. BATTERY REPLACEMENT**

- The device can be used only with the original battery specified in **Technical parameters**.
- The procedure of battery replacement in a presence of potentially explosive atmospheres can be performed only by qualified service of the manufacturer.
- The battery wires should be connected with Scotchlok connector, type ZSL-UY2.

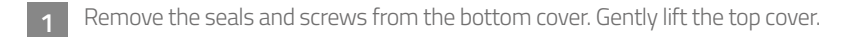

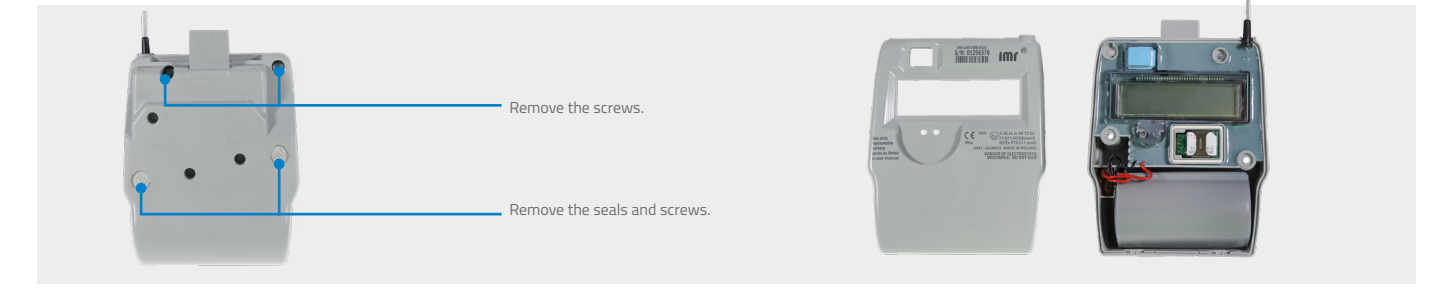

Take out the battery pack from the 3 battery compartment.

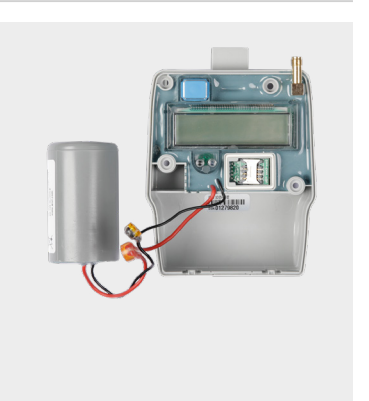

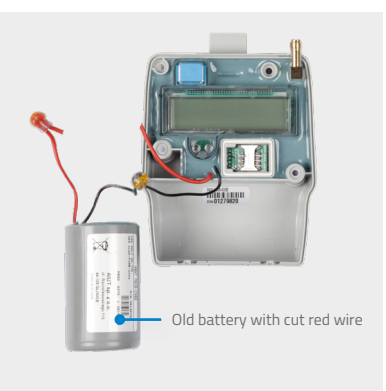

Cut one of the wires of the old bat-

tery close to the wire connector.

4 Connect the wire of the same colour with a wire connector.

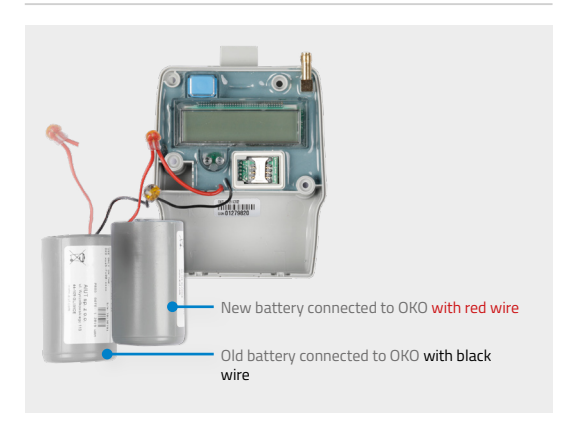

Cut the second wire of the old battery and connect the second wire of the same colour with a wire connector.

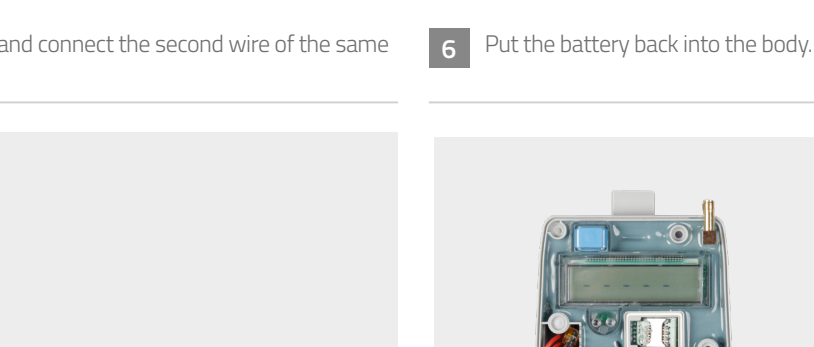

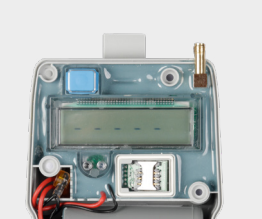

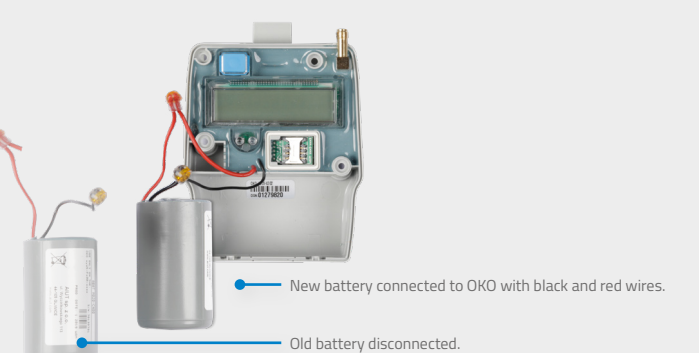

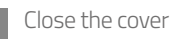

Gently close both parts of the cover. Fix the cover with four screws and secure it with two plastic seals.

SGM\_OKOX305 OperationManual EN 20240108

NOTE After exchanging the battery, its status must be set to 100%. It can be done with SITA application.

e-mail: service@aiut.com

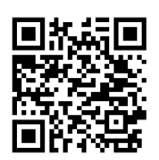

Click or scan to see the tutorial video vimeo.com/247944285/7546c62e16

### 24. ACCESSORIES

#### **IMR ADAPTERS**

Intrinsically safe devices developed for mechanical installation of diaphragm gas meter data loggers. The family of IMR adapters is designed and dedicated to a wide range of gas meter models of top companies in gas meter market (mostly diaphragm ones).

- ultra-compact, robust design to withstand harsh environments
- RJ11 replicated pulse output (optional)
- compatible with all popular meters
- on request, adapters can be prepared for other meters used in your local market
- designed in accordance with safety requirements with preserved sealing points

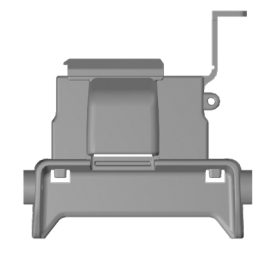

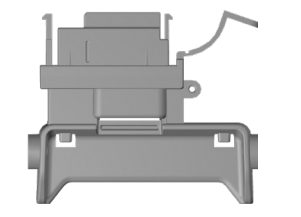

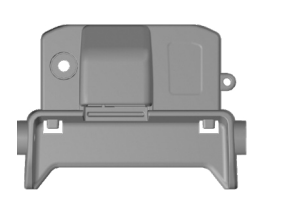

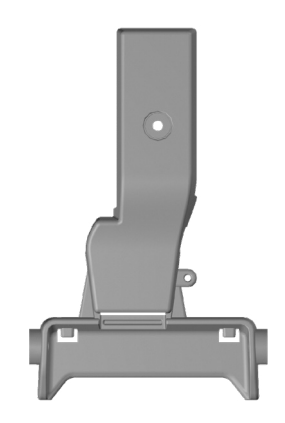

### **OPTO HEAD 02x2**

A reliable, user-friendly device allowing proper Bluetooth BLE (Bluetooth Low Energy) communication with IMR devices equipped with opto interface.

The device cooperates with any computer or Android device with installed dedicated application for data readout and configuration. Opto Head 02x2 is a universal, easy to use tool that does not modify transferred data or influence the operation of the device it communicates with.

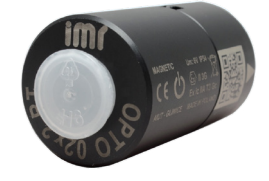

### **OPTO HEAD 01x1**

Opto Head 01x1 USB is a reliable, user-friendly device allowing proper local communication with IMR devices equipped with optical interface. The Opto Head cooperates with every PC with installed dedicated software allowing configuration and data readout.

It is a flexible and easy to operate tool, that enables communication with devices via USB port. Opto Head does not interfere and alter data from read-outs and does not affect the deviceit communicates with.

### TOOLS

- Screwdriver PH size 1
- Philips-head screws, type PH1, size: d x L: 3,1mm x 10mm

#### SEALS

Plastic blue and grey IMR seals to seal OKO X3 and its dedicated adapter. The number of used seals and their types depends on used gas meter and adapter.

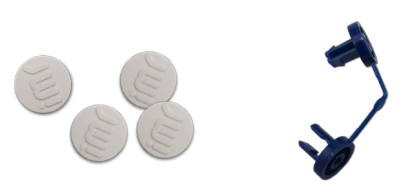

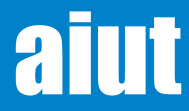

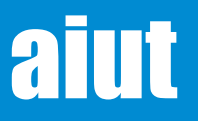

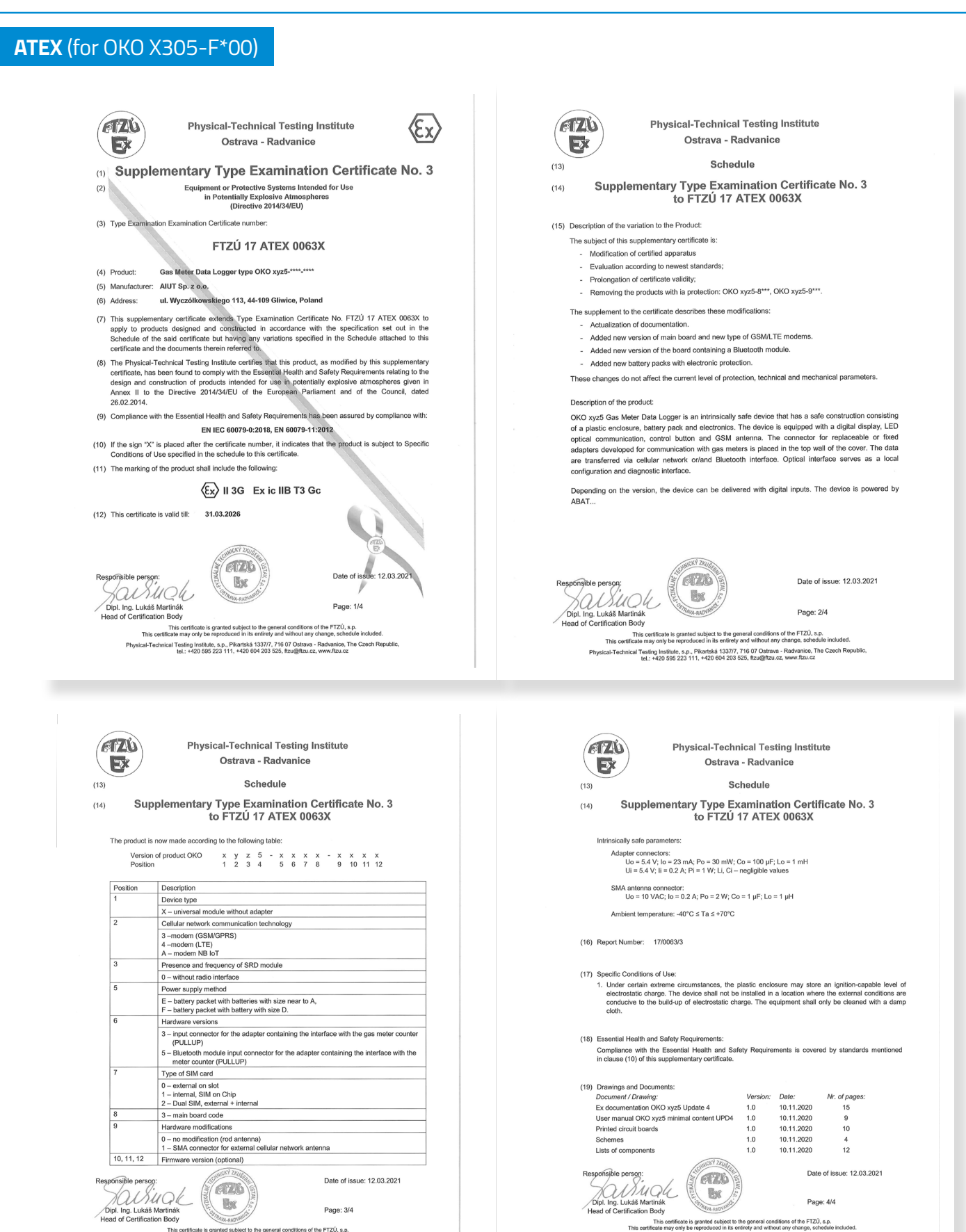

chnical Tesling Institute, s.p., Pikartská 1337/7, 716 07 Ostrava - Radvanice, The Czech Republic, tel.: +420 595 223 111, +420 604 203 525, ftzu@ftzu.cz, www.lzu.cz

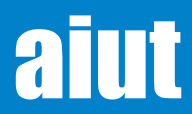

SGM\_OKOX305 OperationManual EN 20240108 e-mail: service@aiut.com www.aiut.com

This certificate is granted subject to the general conditions of the FTZÚ, s.p. This certificate may only be reproduced in its entirety and without any change, schedule included.

Physical-Technical Testing Institute, s.p., Pikartská 1337/7, 716 07 Ostrava - Radvanice, The Czech Republic, tel.: +420 595 223 111, +420 604 203 525, ftzu@ftzu.cz, www.ftzu.cz

#### ATEX (for OKO X305-9\*00)

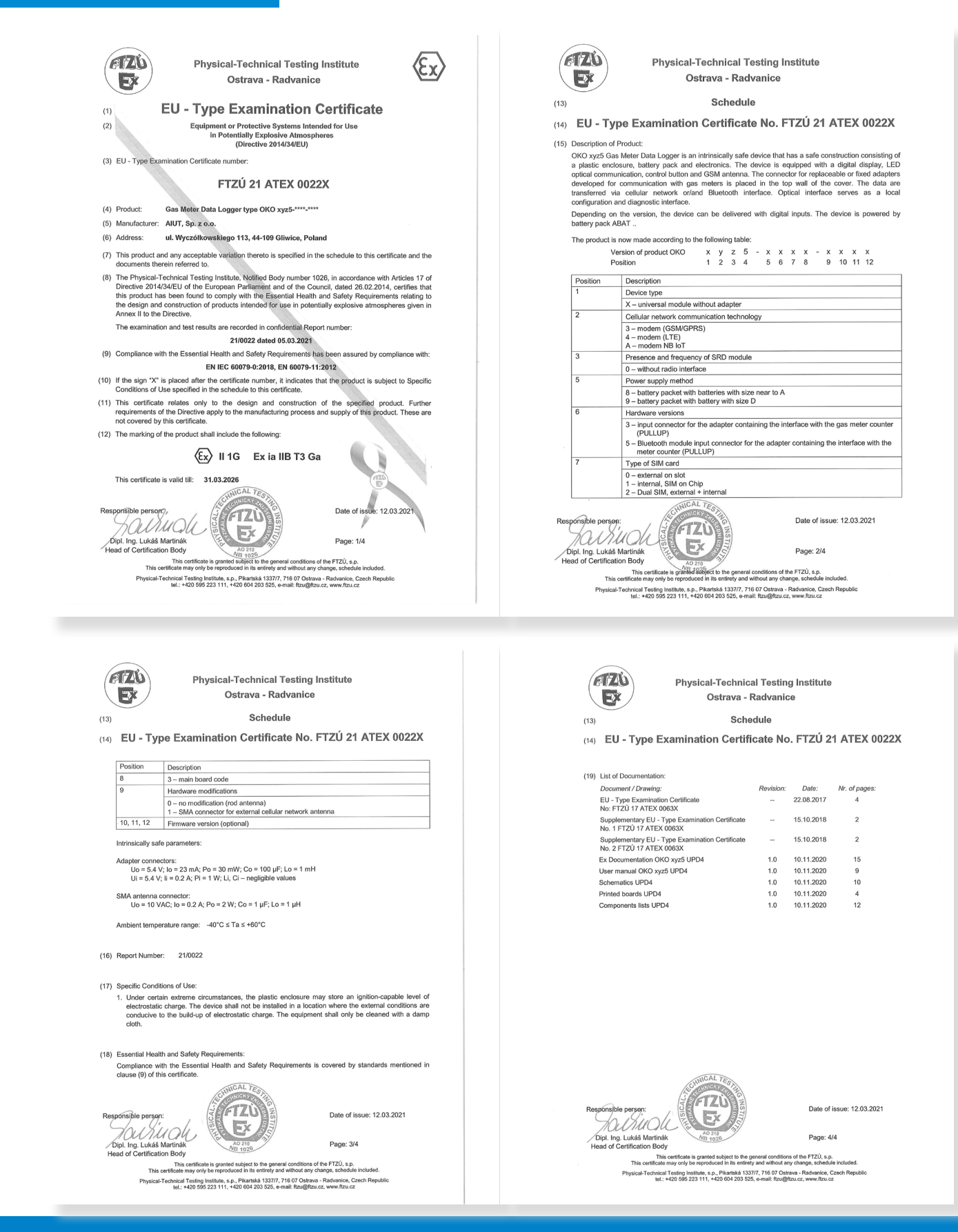

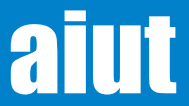

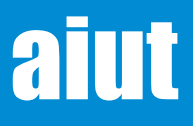

### IECEx

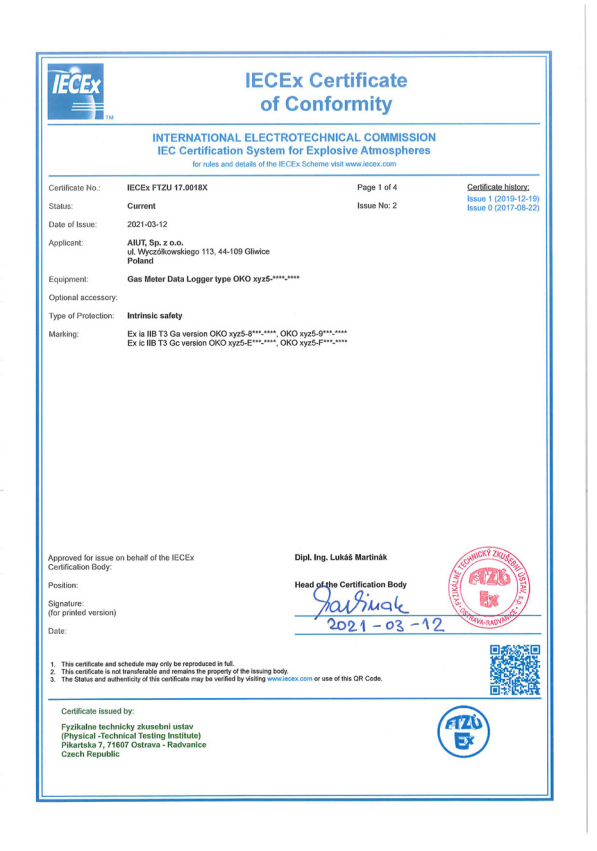

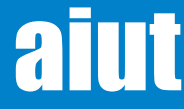

### UK Ex (for OKO X305-9\*00)

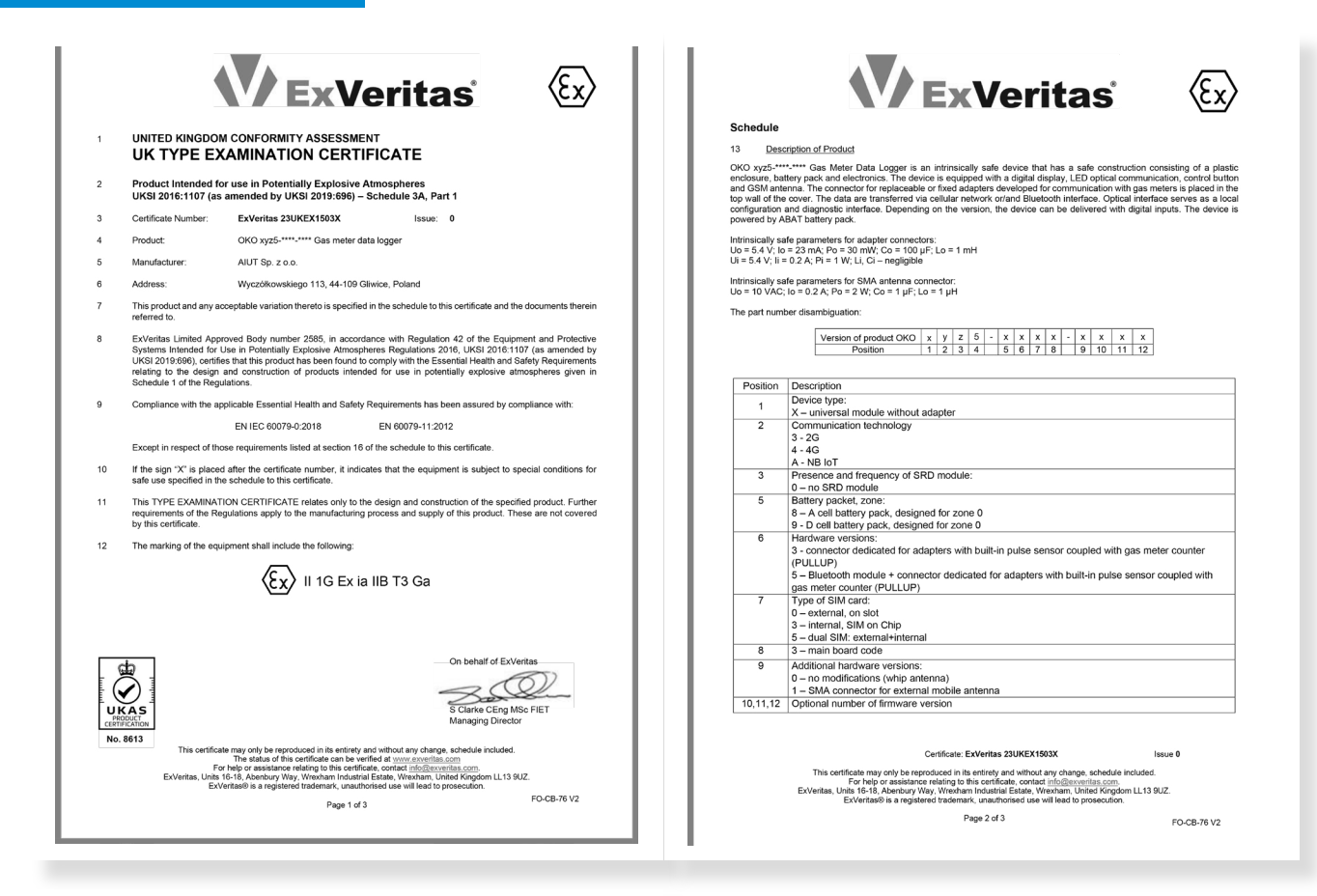

| d Deese                                                                                                    |                                                                                                    |                                                                                                    |                                                                                                    |                                                                                                    |                                                                                 |                                              |
|----------------------------------------------------------------------------------------------------|----------------------------------------------------------------------------------------------------|----------------------------------------------------------------------------------------------------|----------------------------------------------------------------------------------------------------|----------------------------------------------------------------------------------------------------|---------------------------------------------------------------------------------|----------------------------------------------|
| 4 <u>Descriptive</u>                                                                                          | Documents                                                                                                    |                                                                                                    |                                                                                                    |                                                                                                    |                                                                                 |                                              |
| 4.1 Associated                                                                                                | Report and Certificate                                                                                                    | History:                                                                                                    |                                                                                                    |                                                                                                    |                                                                                 |                                              |
| Report Number                                                                                                 | Cert Issue Date Issue Comment                                                                                                    |                                                                                                    |                                                                                                    |                                                                                                    |                                                                                 |                                              |
| 100000742                                                                                                    | 11/01/2020                                                                                                    | 10                                                                                                    | Indui 15500 Or u                                                                                                    | le l'inte octaneute                                                                                                    |                                                                                 |                                              |
| 4.2 Complian                                                                                                  | ce Drawings:                                                                                                    |                                                                                                    |                                                                                                    |                                                                                                    |                                                                                 |                                              |
| Title                                                                                                    |                                                                                                    |                                                                                                    |                                                                                                    | Document                                                                                                    | Revision                                                                        | Date                                         |
| Ex documentation                                                                                              | n addendum                                                                                                    |                                                                                                    |                                                                                                    | DOC01                                                                                                    | 1.0                                                                             | 04/11/2022                                   |
| Ex User manual                                                                                                | OKO xyz5 – minimu                                                                                                    | im conter                                                                                                    | it UK                                                                                                    | DOC02                                                                                                    | 1.0                                                                             | 10/11/2022                                   |
| Ex documentation                                                                                              | in OKO xyz5                                                                                                    |                                                                                                    |                                                                                                    | 03-164.09.03                                                                                                    | 1.0                                                                             | 13/04/2017                                   |
| Ex User manual                                                                                                | - minimum content                                                                                                    | 20                                                                                                    |                                                                                                    | 03-164.09.03                                                                                                    | 1.0                                                                             | 13/04/2017                                   |
| Subassembly At                                                                                                | SAT MU20-1455-CIN                                                                                                    | 00                                                                                                    |                                                                                                    | 03-164.09.03                                                                                                    | 1.0                                                                             | 13/04/2017                                   |
| Subassembly A                                                                                                 | E115 extension                                                                                                    |                                                                                                    |                                                                                                    | 03-164.09.01                                                                                                    | 1.1                                                                             | 13/04/2017                                   |
| Subassembly Pl                                                                                                | CB OKO yyy5-yyy0                                                                                                    |                                                                                                    |                                                                                                    | 03-164.09.03                                                                                                    | 1.0                                                                             | 13/04/2017                                   |
| Subassembly P                                                                                                 | CB PULSE xxx5-1xx                                                                                                    | 0                                                                                                    |                                                                                                    | 03-164.09.03                                                                                                    | 1.0                                                                             | 13/04/2017                                   |
| Subassembly Po                                                                                                | CB uSIM xxx3-xxx3                                                                                                    | -                                                                                                    |                                                                                                    | 03-164.09.01                                                                                                    | 1.2                                                                             | 13/04/2017                                   |
| Update 2 to Ex of                                                                                             | locumentation OKO                                                                                                    | xyz5                                                                                                    |                                                                                                    | 03-164.09.03                                                                                                    | UPD2                                                                            | 01/10/2018                                   |
| Ex documentation                                                                                              | in OKO xyz5 Update                                                                                                    | 3                                                                                                    |                                                                                                    | DOC01                                                                                                    | 1.0                                                                             | 21/06/2019                                   |
| Ex User manual                                                                                                | <ul> <li>minimum content</li> </ul>                                                                                                    |                                                                                                    |                                                                                                    | 03-164.09.03                                                                                                    | 1.0                                                                             | 21/06/2019                                   |
| OKO xyz5 Sche                                                                                                 | natics                                                                                                    |                                                                                                    |                                                                                                    | DRW01                                                                                                    | 1.0                                                                             | 21/06/2019                                   |
| OKO xyz5 Printed Boards                                                                                       |                                                                                                    |                                                                                                    |                                                                                                    | DRW02                                                                                                    | 1.0                                                                             | 21/06/2019                                   |
| OKO xyz5 Comp                                                                                                 | onents lists                                                                                                    |                                                                                                    |                                                                                                    | LST01                                                                                                    | 1.0                                                                             | 21/06/2019                                   |
| Ex documentation                                                                                              | in OKO xyz5 Update                                                                                                    | :4                                                                                                    |                                                                                                    | DOC01                                                                                                    | 1.0                                                                             | 10/11/2020                                   |
| User manual OK                                                                                                | O xyz5                                                                                                    |                                                                                                    |                                                                                                    | 03-164.09.03                                                                                                    | 1.0                                                                             | 10/11/2020                                   |
| OKO xyz5 Schematics                                                                                           |                                                                                                    |                                                                                                    |                                                                                                    | DRW01                                                                                                    | 1.0                                                                             | 10/11/2020                                   |
| OKO xyz5 Components lists                                                                                     |                                                                                                    |                                                                                                    | LST01                                                                                                    | 1.0                                                                                                    | 10/11/2020                                                                      |                                              |
| ORO Xy25 Com                                                                                                  | 701101113 11313                                                                                                    |                                                                                                    |                                                                                                    | LOTOT                                                                                                    | 1.0                                                                             | 10/11/2020                                   |
| 5.1 Special Co<br>Ambient temper<br>Under certain et<br>device shall not                                      | nditions for Safe Use<br>ature range: -40°C < T<br>dreme circumstances,<br>be installed in a locati<br>shall only be cleaned v<br>ts                                                       | amb < +60<br>the plastic<br>on where t<br>rith a damp                                                              | 0°C<br>c enclosure may s<br>he external condit<br>o cloth.                                                                                                    | tore an ignition-capable<br>ions are conducive to th                                                                                                    | level of electr<br>e build-up of o                                              | ostatic charge. The<br>electrostatic charge. |
| 15.2 Routine tes                                                                                              |                                                                                                    |                                                                                                    |                                                                                                    |                                                                                                    |                                                                                 |                                              |
| 15.2 Routine tes                                                                                              |                                                                                                    |                                                                                                    |                                                                                                    |                                                                                                    |                                                                                 |                                              |
| The equipment :<br>15.2 Routine tes<br>None<br>16 Essential H                                                 | ealth and Safety Requ                                                                                                    | irements (                                                                                                    | Regulations Sche                                                                                                    | dule 1)                                                                                                    |                                                                                 |                                              |
| Ine equipment :<br>15.2 Routine tes<br>None<br>6 Essential H<br>Essential Health and                          | ealth and Safety Requ<br>Safety Requirements                                                                                                    | irements (<br>are addres                                                                                           | Regulations Sche<br>sed by the standa                                                                                                    | dule 1)<br>irds listed in section 9 ar                                                                                                    | id where requ                                                                   | red the report listed                        |
| Ine equipment :<br>15.2 Routine tes<br>None<br>16 Essential H<br>Essential Health and<br>n section 14.1       | ealth and Safety Requ<br>Safety Requirements                                                                                                    | irements (<br>are addres                                                                                           | Regulations Sche<br>sed by the standa                                                                                                    | dule 1)<br>inds listed in section 9 ar                                                                                                    | id where requ                                                                   | red the report listed                        |
| Ine equipment :<br>15.2 Routine tes<br>None<br>16 Essential H<br>Essential Health and<br>n section 14.1       | ealth and Safety Requ<br>Safety Requirements<br>'he manufacturer shall                                                                                                    | irements (<br>are addres<br>inform Ex<br>de                                                                        | Regulations Sche<br>sed by the standa<br>Veritas of any mo<br>scribed by this scl                                                                                                    | dule 1)<br>irds listed in section 9 ar<br>difications to the design<br>redule.                                                                                                    | id where requ                                                                   | red the report listed                        |
| Ine equipment :<br>15.2 Routine tes<br>None<br>16 Essential H<br>Essential Health and<br>n section 14.1       | ealth and Safety Requ<br>Safety Requirements<br>'he manufacturer shall                                                                                                    | irements (<br>are addres<br>inform Ex<br>de<br>Cert                                                                | Regulations Sche<br>sed by the standa<br>Veritas of any mo<br>scribed by this scl<br>ificate: ExVeritas 23                                                                                                    | dule 1)<br>rds listed in section 9 ar<br>difications to the design<br>redule.<br>RUKEX1503X                                                                                                    | id where requ<br>of the product                                                 | red the report listed                        |
| Ine equipment:<br>15.2 Routine tes<br>None<br>16 Essential H<br>Essential Health anc<br>n section 14.1<br>1   | ealth and Safety Requ<br>Safety Requirements<br>The manufacturer shall<br>For help or as<br>entas, Junis 16-18, Abe<br>Extyrase is a                                                       | irements (<br>are address<br>inform Ex<br>de<br>Cert<br>be reprodu<br>istance rela<br>bury Way, (<br>registered i  | Regulations Sche<br>ssed by the standa<br>Veritas of any mo<br>scribed by this scl<br>ificate: <b>ExVeritas 2</b><br>ced in its entirety an<br>ting to this certificat<br>Wexham Industrial 1                         | dule 1)<br>inds listed in section 9 ar<br>diffications to the design<br>redule.<br>IUKEX1503X<br>4 without any change, sche<br>e, contact <u>info@excerdias o</u><br>state. Wexthem, United K        | Id where requ<br>of the product<br>Is<br>dule included.<br>om<br>ingiom LL13 90 | red the report listed<br>sue 0               |
| If e equipment :<br>15.2 Routine tes<br>None<br>16 Essential H<br>Essential Health and<br>n section 14.1<br>T | ealth and Safety Requ<br>Safety Requirements<br>'he manufacturer shall<br>This certificate may only<br>For help or sa<br>Furth s1-18, Aber<br>Erritas, Units 16-18, Aber<br>ExVentas® is a | irements (<br>are addres<br>inform Ex<br>de<br>Cert<br>be reprodui<br>sistance rele<br>bury Way, l<br>registered t | Regulations Sche<br>ssed by the standa<br>Veritas of any mo<br>scribed by this scl<br>lifeate: <b>ExVeritas 2</b> 2<br>ced in its entirety an<br>sting to this certificate<br>Wexham industrial<br>rademark, unauthor | dule 1)<br>Indications to the design<br>hedule.<br>IUKEX1503X<br>1 without any change, sche<br>e, contact <u>info@seventas</u> , contact<br>Jatek, Witekham, United K<br>sed use will lead to prosec | Id where required of the product Is Is dule included.                           | red the report listed<br>sue 0<br>JZ.        |

aiut

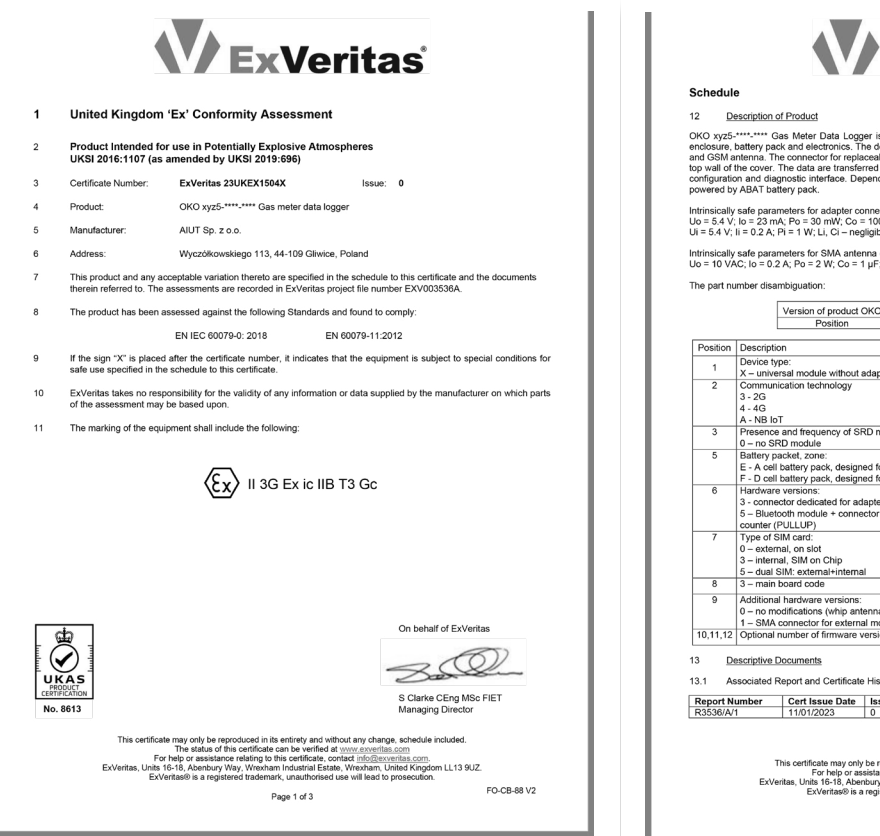

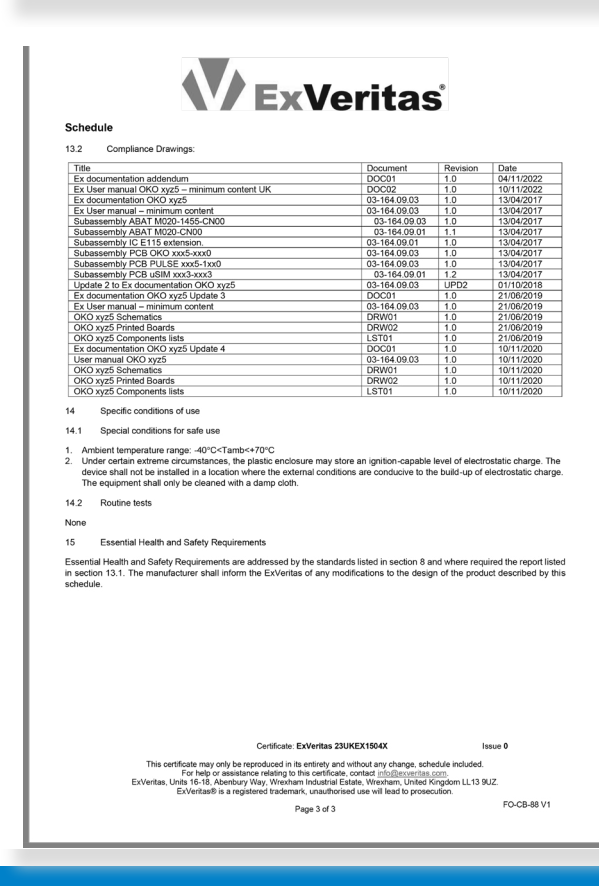

|                                                                                    | <b>V</b> Exveritas                                                                                                    |
|------------------------------------------------------------------------------------|----------------------------------------------------------------------------------------------------|
| Schedul                                                                            | 9                                                                                                    |
| 12 D                                                                               | escription of Product                                                                                                    |
| OKO xyz5-<br>enclosure,<br>and GSM a<br>top wall of<br>configuration<br>powered by | The contract of the second second sec |
| Uo = 5.4 V;<br>Ui = 5.4 V;                                                         | safe parameters for adapter connectors:<br>lo = 23 mA; Po = 30 mW; Co = 100 µF; Lo = 1 mH<br>li = 0.2 A; Pi = 1 W; Li, Ci – negligible                                                                                                    |
| Intrinsically<br>Uo = 10 VA                                                        | safe parameters for SMA antenna connector:<br>C; lo = 0.2 A; Po = 2 W; Co = 1 $\mu F;$ Lo = 1 $\mu H$                                                                                                    |
| The part nu                                                                        | umber disambiguation:                                                                                                    |
|                                                                                    | Version of product OKO         x         y         z         5         -         x         x                                                                                                    |
| Position                                                                           | Description                                                                                                    |
| 1                                                                                  | Device type:                                                                                                    |
| 2                                                                                  | A - Unrelsa inocute wintou avapter<br>Communication<br>3 - 2G<br>4 - 4G                                                                                                    |
|                                                                                    | A - NB IoT                                                                                                    |
| 3                                                                                  | 0 - no SRD module                                                                                                    |
| 5                                                                                  | Battery packet, zone:<br>E - A cell battery pack, designed for zone 2<br>F - D cell battery pack, designed for zone 2                                                                                                    |
| 6                                                                                  | Hardware versions:<br>3 - connector dedicated for adapters with built-in putse sensor coupled with gas meter counter (PULLUP)<br>5 - Bluetooth module + connector dedicated for adapters with built-in putse sensor coupled with gas meter<br>counter (PULLUP)                                                                                                    |
| 7                                                                                  | Type of SIM card:<br>0 – external, on slot<br>5 – internal SIM on Chin                                                                                                    |
|                                                                                    | 5 – dual SIM: external+internal                                                                                                    |
| 8                                                                                  | 3 - main board code                                                                                                    |
| 9                                                                                  | Additional indraware versions:<br>0 – no modifications (whip antenna)<br>1 – SMA connector for external mobile antenna                                                                                                    |
| 10,11,12                                                                           | Optional number of firmware version                                                                                                    |
| 13 <u>De</u>                                                                       | sscriptive Documents                                                                                                    |
| 13.1 As                                                                            | sociated Report and Certificate History:                                                                                                    |
|                                                                                    | umber Cert Issue Date Issue Comment                                                                                                    |
| Report N                                                                           | I Inverse U Initial issue of the Filline Certificate                                                                                                    |
| Report N<br>R3536/A/                                                               |                                                                                                    |
| R3536/A/                                                                           | Certificate: ExVeritas 23UKEX1504X Issue 0                                                                                                    |
| Report N<br>R3536/A/                                                               | Certificate: EXVertiss 23UKEX159AX Issue 8 This certificate may only be reproduced in its entirety and without any change, schedule included. To help or examination entirety is the certificate control difference interval in the certificate included. EVvinture and the certificate included and the certificate included and the certifica |

### aiut

### CE/UKCA

|                                                              |                                                                                                    | aiut                                                                        |
|--------------------------------------------------------------|----------------------------------------------------------------------------------------------------|-----------------------------------------------------------------------------|
| File: DoC OKO X305 eng v8.                                   | odf                                                                                                    | Gliwice, November 2023                                                      |
| EU DECL                                                      | ARATION OF CONFORMITY                                                                                                    |                                                                             |
| DECLA                                                        | RATION OF CONFORMITY                                                                                                    |                                                                             |
| Product                                                      |                                                                                                    |                                                                             |
|                                                              | OKO X305 Gas Meter Data Logger                                                                                                    |                                                                             |
| Name and address of the<br>manufacturer                      | AIUT Sp. z o.o., ul. Wyczółkowskiego 113, 44-109 Gli<br>Tel.: +48 32 775 40 00, Fax: +48 32 775 40 01<br>e-mail: biuro@aiut.com                                                                                                    | wice, Poland                                                                |
| This declaration of conformity                               | is issued under the sole responsibility of the manufactur                                                                                                    | er.                                                                         |
| Object of the declaration                                    |                                                                                                    |                                                                             |
|                                                              | OKO X305 is a universal, intrinsically safe data logg<br>with valve controller that consists of plastic enclosur<br>battery pack and electronics.                                                                                                    | er 🖡                                                                        |
|                                                              | OKO X305 installed on gas meter takes pulses from the<br>meter and sends the data (regular archive data ar<br>alarms) over GPRS/SMS to IMR Suite Server.                                                                                                    | ne<br>nd                                                                    |
|                                                              | The device is powered by dedicated battery par<br>including single primary lithium cell what ensures 5-2<br>years lifetime.                                                                                                    |                                                                             |
|                                                              | Built-on LCD delivers information about a curre reading and the status of the device.                                                                                                    | nt                                                                          |
|                                                              | Optical interface serves as a local configuration ar<br>diagnostic interface.                                                                                                    | nd                                                                          |
| The object of the declaration the relevant statutory require | a described above is in conformity with the relevant U ments.                                                                                                    | Inion harmonisation legislation and                                         |
| References to the relevant has which conformity is declared: | armonised standards used or references to the other to                                                                                                    | echnical specifications in relation to                                      |
| RED                                                          | Council Directive: 2014/53/EU                                                                                                    |                                                                             |
| RER                                                          | The Radio Equipment Regulations 2017 - UKSI 2017                                                                                                    | 7 No.1206                                                                   |
| Harmonized standards                                         | Art. 3.1a) The protection of the health and the saf                                                                                                    | ety of persons                                                              |
| Designated standards                                         | The protection of the health and the safety of pers                                                                                                    | ons                                                                         |
| EN 62368-1:2014                                              | requirements                                                                                                    | iology equipment — Part 1: Safety                                           |
|                                                              | Art. 3.1b) EMC                                                                                                    |                                                                             |
|                                                              | EMC                                                                                                    |                                                                             |
| ETSI EN 301 489-1 V2.1.1                                     | ElectroMagnetic Compatibility (EMC) standard for r                                                                                                    | adio equipment and services:                                                |
|                                                              | Part 1: Common technical requirements; Harmoni                                                                                                    | sed Standard covering the essential                                         |
|                                                              | requirements of article 3.1(b) of Directive 2014/53/<br>article 6 of Directive 2014/30/EU                                                                                                    | EU and the essential requirements of                                        |
| Draft                                                        | Electromagnetic Compatibility (EMC) standard for r                                                                                                    | adio equipment and services;                                                |
| ETSI EN 301 489-52 V1.1.0                                    | Part 52: Specific conditions for Cellular Communica<br>and ancillary equipment; Harmonised Standard cor<br>article 3.1(b) of Directive 2014/53/EU                                                                                                    | tion Mobile and portable (UE) radio<br>vering the essential requirements of |
|                                                              | WorkNeedings 113 12/10 MP /611 020 01 40     N                                                                                                    |                                                                             |
| Ses Ses                                                      | 30.         44-169 Standa, Patana         STATSTC NUMBER REGOLI 271320123         an approximate approximate app |                                                                             |

|                                                   | Art 3.7 Efficient use and support for efficient use of radio spectrum                                                                                                    |  |
|---------------------------------------------------|----------------------------------------------------------------------------------------------------|--|
|                                                   | Efficient use and support for efficient use of radio spectrum                                                                                                    |  |
| ETSI EN 301 511 V12.5.1                           | Global System for Mobile communications (GSM); Mobile Stations (MS) equipment<br>Harmonised Standard covering the essential requirements of article 3.2 of Directive<br>2014/S3/EU |  |
| ATEX                                              | Council Directive: 2014/34/EU                                                                                                    |  |
| Harmonized standards                              |                                                                                                    |  |
| EN IEC 60079-0:2018                               | Explosive atmospheres Part 0: Equipment - General requirements                                                                                                    |  |
| EN 60079-11:2012                                  | Explosive atmospheres Part 11: Equipment protection by intrinsic safety "i"                                                                                                    |  |
| The notified body (ATEX)                          | Physical Technical Testing Institute Ostrava-Radvanice, Czech Republic                                                                                                    |  |
| body identification number                        | 1026                                                                                                    |  |
| has performed                                     | conformity assessment procedure according to Module B: EU-Type Examination                                                                                                    |  |
|                                                   | FTZU 17 ATEX 0063X II 3G Ex ic IIB T3 Gc (OKO X305-F***)                                                                                                    |  |
|                                                   | + supplement No. 1 15.10.2018                                                                                                    |  |
|                                                   | + supplement No. 2 19.12.2019                                                                                                    |  |
|                                                   | + supplement No. 3 12.03.2021                                                                                                    |  |
| and issued the Certificate:                       | + supplement No. 4 31.01.2023                                                                                                    |  |
|                                                   | ETZU 21 ATEX 00222 (2) II 16 Ex is IIP T2 65 ( OKO X205 8*** OKO X205 8***)                                                                                                    |  |
|                                                   | FILD 21 ATEX 0022X (25 II 10 EX Ia IIb 15 0a ( 0K0 X505-6 ), 0K0 X505-5 )                                                                                                    |  |
|                                                   | + supplement No 1 31 01 2023                                                                                                    |  |
|                                                   | · suppement non sateries                                                                                                    |  |
| The notified body (ATEX)                          | Physical Technical Testing Institute Ostrava-Radvanice, Czech Republic                                                                                                    |  |
| body identification number                        | 1026                                                                                                    |  |
| has performed                                     | the manufacturer's quality system assessment procedure according to Module D:<br>Conformity to type based on quality assurance of the production process                           |  |
| and issued the Quality<br>Assurance Notification: | FTZU 04 ATEX Q 008                                                                                                    |  |
| Deaduct is contified upday IECEy C                | chame Puller, IECEV 02 and Operational Documents as amended                                                                                                    |  |
| Frouder is certificate No.                        | IFCE CT21 12 00198                                                                                                    |  |
| IECEX CERTIFICATE NO.                             | ICCEX F120 17.0016A                                                                                                    |  |
| UKEX                                              | The Equipment and Protective Systems Intended for Use in Potentially Explosive<br>Atmospheres Regulations 2016 - UKSI 2016 No.1107 (as amended by UKSI 2019<br>No.696)             |  |
| Designated standards                              |                                                                                                    |  |
| EN IEC 60079-0:2018                               | Explosive atmospheres Part 0: Equipment - General requirements                                                                                                    |  |
| EN 60079-11:2012                                  | Explosive atmospheres Part 11: Equipment protection by intrinsic safety "i"                                                                                                    |  |
| The UKCA approved body                            | Ex Veritas Limited, United Kingdom                                                                                                    |  |
| body identification number                        | 2585                                                                                                    |  |
| has performed                                     | conformity assessment procedure according to Part 1 of Schedule 3A – Type<br>Examination                                                                                           |  |
| and insued the Cortificatory                      | ExVeritas 23UKEX1503X 🚯 II 1G Ex ia IIB T3 Ga (OKO X305-8***, OKO X305-9***                                                                                                    |  |
| and issued the certificates:                      |                                                                                                    |  |

### aiut

| The UKCA approved body                                                                                | Ex Veritas Limited, United Kingdom                                                                                                    |                                  |                                 |
|----------------------------------------------------------------------------------------------------|----------------------------------------------------------------------------------------------------|----------------------------------|---------------------------------|
| body identification number                                                                            | 2585                                                                                                    |                                  |                                 |
| has performed                                                                                         | the manufacturer's quality system assessment procedure according to Part 2 and Part 5<br>of Schedule 3A of the Regulations                  |                                  |                                 |
| and issued the UK Quality<br>Assurance Notification:                                                  | ExVeritas 23UKQAN0330                                                                                                    | )                                |                                 |
| Product is certified under IECE:                                                                      | x Scheme Rules, IECEx 02 and                                                                                                    | Operational Documents as amer    | ided.                           |
| IECEx Certificate No.                                                                                 | IECEX OBAC 21.0004X                                                                                                    |                                  |                                 |
| RoHS 2.0 and RoHS 3.0                                                                                 | Council Directive: 2011/65/EU and Commission Delegated Directive (EU) 2015/863                                                              |                                  |                                 |
| RoHS 2012                                                                                             | The Restriction of the Use of Certain Hazardous Substances in Electrical and<br>Electronic Equipment Regulations 2012 - UKSI 2012 No. 3032  |                                  |                                 |
| Harmonized standards                                                                                  |                                                                                                    |                                  |                                 |
| Designated standards                                                                                  |                                                                                                    |                                  |                                 |
| EN IEC 63000:2018                                                                                     | Technical documentation for the assessment of electrical and electronic products with<br>respect to the restriction of hazardous substances |                                  |                                 |
| Products are developed and m                                                                          | anufactured in an ISO 9001:                                                                                                    | 2015, PN-N-18001, EN ISO/IEC 800 | 079-34:2011 certified factory.  |
| Signed for and on behalf of manufacturer:                                                             |                                                                                                    | Prepared by:                     |                                 |
| 41-109 Gilveck. ul. Wyczłowakiego 113<br>tel. 32775 4000 f.act. 2275 4001<br>NIP 631-022-03-40<br>91- |                                                                                                    | Grzegorz Szolc                   | ime<br>Integrated meter reading |
| Proxy                                                                                                 |                                                                                                    | Certification Engineer           |                                 |

 NUT Sp. z o.o.
 Woodbeweige 11 (2 + 43 2 + 50 works, when (2 + 43 2 + 50 works, when (2 + 43 2 + 50 works, when (2 + 43 2 + 50 works, when (2 + 43 2 + 50 works, when (2 + 50 works, when (

aiut

IP

#### J.S. Hamilton Poland S.A. (do dnia 30.04.2018). JOAICW TEST 5p. 2 o.o.) Jednostka Certyfikująca ul. Wyzwolenia 14 41-103 Sfemianowice Słąskie

#### (1) CERTIFICATE OF ENCLOSURE PROTECTION DEGREE No. JSHP/037/IP/2018

(2) Manufacturer: AIUT Sp. z o.o.

H

- (3) Address: Wyczółkowskiego 113, 44-100 Gliwice
- (4) Device: OKO X305 Gas Meter Data Logger
  (5) Tested degree of enclosure protection: IP67
- (6) J.S. Hamilton Poland S.A. Certification Body based in Siemianowice Śląskie (J.S. Hamilton Poland S.A. – Jednostka Certyfikująca z siedzibą w Siemianowicach Śląskich) on the basis of tests carried out according to standard PN-EN 00529:2003 and PN-EN 00529:2003/A2:2014, certifies that the enclosure of the device listed in paragraph (4) ensures a degree of protection listed in paragraph (5).
- (7) The certificate was issued on the basis of a test report prepared by J.S. Hamilton Poland S.A. - Testing Laboratory based in Siemianowice Śląskie (J.S. Hamilton Poland S.A. - Laboratorium Badawcze z siedzibą w Siemianowicach Śląskich) (Accreditation No. AB 1552) No. LT/322/2018.
- (8) Date of the certificate issue: 08.10.2018

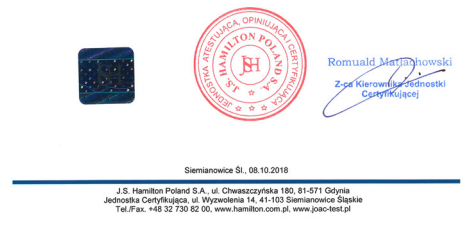

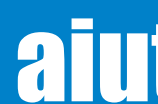